# Doro 7060

Français

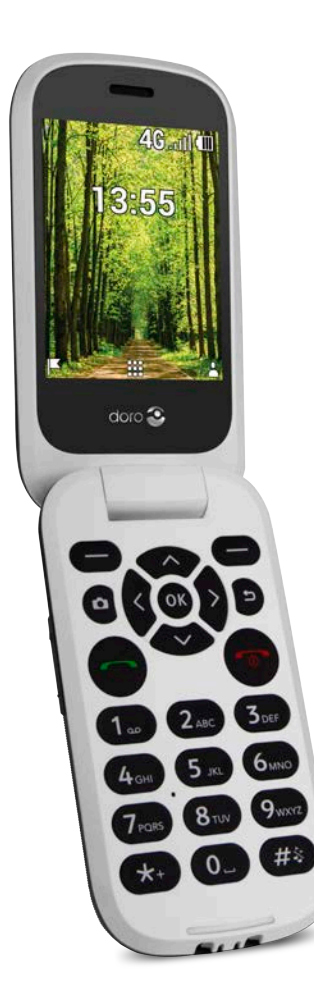

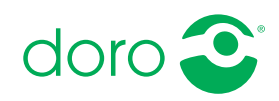

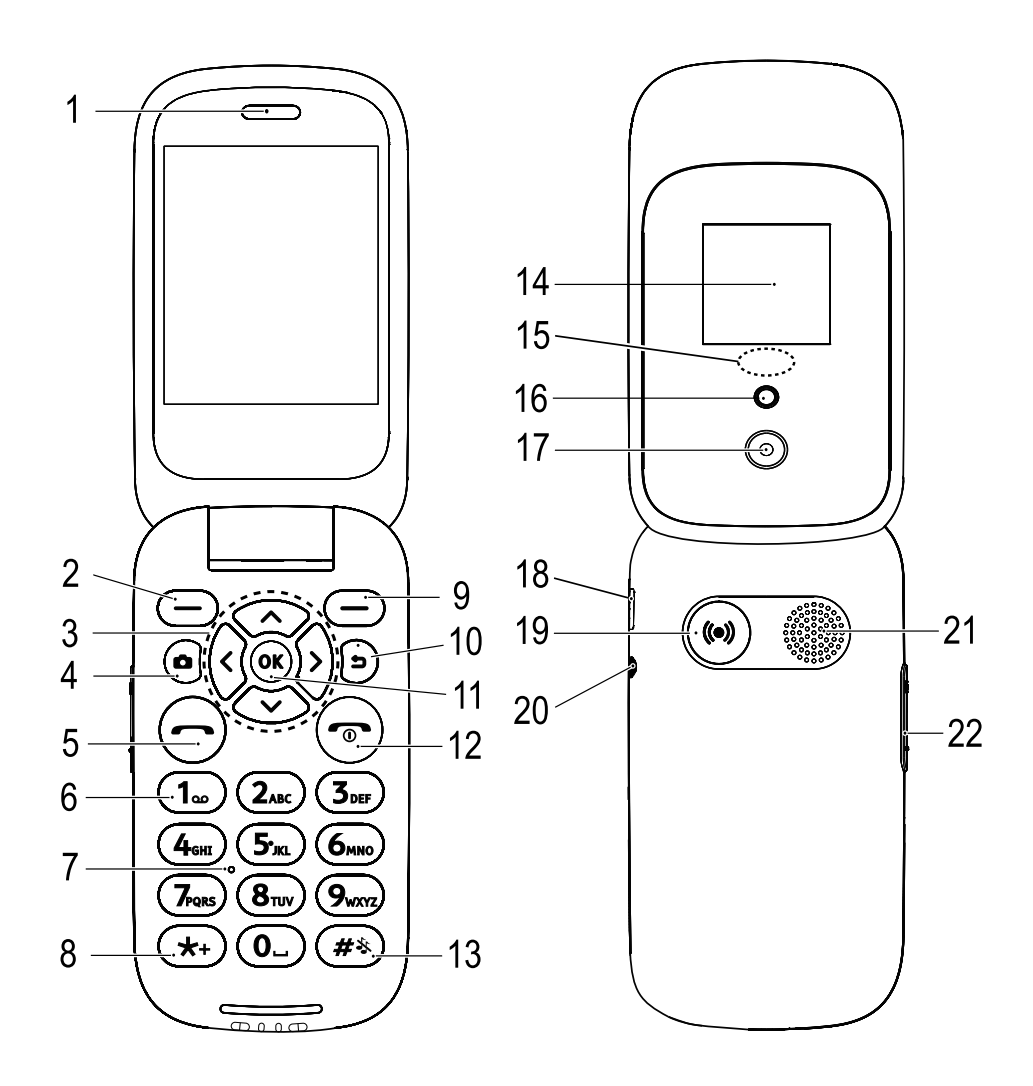

- 1. Haut-parleur
- 2. Touche contextuelle gauche
- 3. Quatre touches de navigation
- 4. Raccourci appareil photo
- 5. Touche d'appel
- 6. Messagerie vocale Numéro direct
- 7. Microphone

- 8. Préfixe international/ symboles
- 9. Touche contextuelle droite
- 10. Touche Retour
- 11. Touche OK
- 12. Fin d'appel/Marche/arrêt
- 13. Méthode de saisie/Silence
- 14. Écran externe

- Témoin vert = Nouveau message/Appel en absence Témoin rouge = Niveau de batterie faible/Mise en charge
- 16. Flash de l'appareil photo/ Lampe de poche
- 17. Objectif de l'appareil photo
- 18. Prise de chargement
- 19. Touche d'assistance

- 20. Prise pour casque
- 21. Haut-parleur
- 22. Réglage du volume
- 23. Socle de chargement (facultatif)
- 24. Un petit passant pour attacher une dragonne (facultatif)

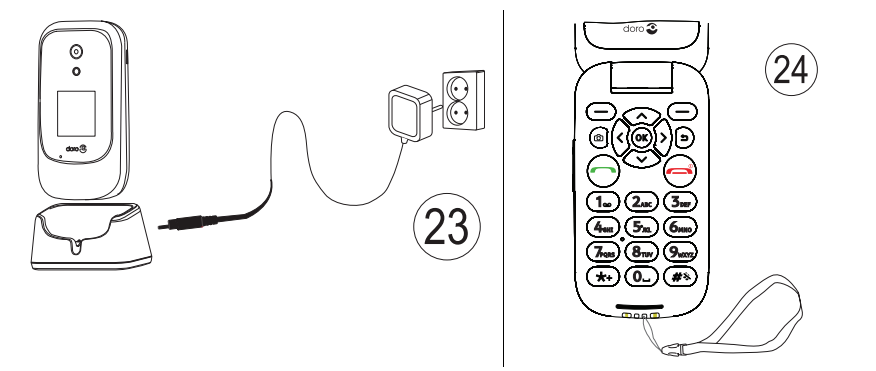

**Remarque !** Toutes les images peuvent ne pas représenter fidèlement toutes les caractéristiques de l'appareil.

Les articles fournis avec votre téléphone sont susceptibles de varier en fonction du logiciel et des accessoires disponibles dans votre région ou offerts par votre opérateur. Vous pouvez vous procurer des accessoires supplémentaires auprès de votre vendeur Doro local. Les accessoires fournis sont conçus pour fonctionner de manière optimale avec votre téléphone.

#### Français

# Matières

| Félicitations pour votre achat !1                                      |
|------------------------------------------------------------------------|
| Prise en mains 1                                                       |
| Déballer votre nouveau téléphone1                                      |
| Mise en place de la carte SIM, de la carte mémoire et de la batterie 2 |
| Charger le téléphone 4                                                 |
| Économiser l'énergie5                                                  |
| Allumer et éteindre le téléphone5                                      |
| Se familiariser avec le téléphone 6                                    |
| Fonctions d'assistance 6                                               |
| Ass. de démarrage6                                                     |
| Écran externe7                                                         |
| Témoins du téléphone7                                                  |
| Panneau de notification et barre d'état7                               |
| Descriptions dans ce document8                                         |
| Fonctions de base du téléphone                                         |
| Naviguer dans votre téléphone 🗐 11                                     |
| Saisir du texte 🕃                                                      |
| Compatibilité avec les prothéses auditives                             |
| Connecter le telephone a un ordinateur                                 |
| Appels                                                                 |
| Passer un appel 21                                                     |
| Composer un numéro enregistré dans le répertoire 22                    |
| Recevoir un appel 22                                                   |
| Informations sur l'appel 22                                            |
| Options d'appel                                                        |
| Appels d'urgence                                                       |
| Journal d'appeis                                                       |
| Contacts                                                               |
| Ajouter un contact                                                     |
| Gérer les contacts du répertoire 24                                    |
| Paramètres du répertoire 26                                            |
| ICE (en cas d'urgence)  •                                              |
| Touche d'assistance 30                                                 |
| Passer un appel d'assistance                                           |
| Etat                                                                   |
| Liste de N° 31                                                         |

| Activer l'envoi de messages texte (SMS)                    | 31   |
|------------------------------------------------------------|------|
| SMS de position                                            | . 32 |
| Type signal                                                | 32   |
| Messages                                                   | . 32 |
| Créer et envoyer des messages textes (SMS)/messages photos |      |
| (MMS)                                                      | 32   |
| Lire et gérer les messages                                 | . 33 |
| Paramètres de rédaction de messages                        | . 34 |
| Store                                                      | 37   |
| Installer des applications                                 | . 37 |
| Désinstaller des applications                              | . 38 |
| Google Applications                                        | . 38 |
| Assistant Google 🔧                                         | 38   |
| Maps                                                       | 39   |
| Google                                                     | 39   |
| YouTube                                                    | . 39 |
| Facebook                                                   | . 39 |
| Média                                                      | 39   |
| Galerie                                                    | 39   |
| Musique                                                    | 40   |
| Vidéo                                                      | . 40 |
| Magnétophone                                               | . 41 |
| Radio                                                      | . 42 |
| WhatsApp                                                   | . 43 |
| E-mail                                                     | . 43 |
| Créer et envoyer un e-mail                                 | 43   |
| Paramètres de messagerie                                   | . 46 |
| Applications                                               | 47   |
| Agenda                                                     | 47   |
| Alarme                                                     | 47   |
| Agenda                                                     | 49   |
| Calculatrice                                               | . 49 |
| Notes                                                      | . 50 |
| Mes fichiers                                               | . 50 |

| Navigateur Web                                     | . 50       |
|----------------------------------------------------|------------|
| Appareil photo                                     | 51         |
| Météo                                              | 52         |
| Paramètres                                         | 52         |
| Personnalisation                                   | 52         |
| Réseau et connectivité                             | 59         |
| Réglages des appels                                | 69         |
| Confidentialité et sécurité                        | . 72       |
| Assistance                                         | . 76       |
| Stockage                                           | . 76       |
| Appareil                                           | . 77       |
| Autres fonctions                                   | . 80       |
| Symboles d'état                                    | . 80       |
| Symboles principaux                                | . 80       |
| Consignes de sécurité                              | . 81       |
| Services réseau et coûts                           | . 81       |
| Environnement opérationnel                         | . 81       |
| Appareils médicaux                                 | . 81       |
| Environnements potentiellement explosifs           | 82         |
| Batterie lithium-ion                               | 82         |
| Protegez votre oue                                 | 83         |
| Appeis d'urgence                                   | 83         |
| Fonctions basees sur la localisation/GPS           | 83         |
| Protéger vos données personnelles                  | . 65<br>8/ |
| l ogiciels malveillants et virus                   | . 84       |
| Entretien et maintenance                           | . 85       |
| Garantie                                           | 86         |
| Caractéristiques techniques                        | 86         |
| Copyright et autres droits                         | . 87       |
| Compatibilité avec les aides auditives             | 88         |
| Débit d'absorption spécifique (DAS)                | . 89       |
| Mise au rebut adaptée de ce produit                | 90         |
| Mise au rebut adaptée de la batterie de ce produit | . 90       |
| Certificat de conformité                           | . 91       |

Français

# Félicitations pour votre achat !

Profitez des réseaux sociaux et d'autres applications tout en bénéficiant de la facilité d'appel, de la messagerie vidéo et du partage de photos grâce aux larges touches séparées à contraste élevé et à un écran de 2,8 pouces. Pour plus d'informations à propos des accessoires ou d'autres produits Doro, visitez le site <u>www.doro.com</u>.

# Prise en mains

Une fois votre téléphone acheté, vous devrez le configurer avant de l'utiliser.

Astuce : Retirez le film plastique protecteur de l'écran.

# Déballer votre nouveau téléphone

La première étape consiste à déballer le téléphone et à évaluer les articles et l'équipement fournis. Veillez à lire le manuel dans son intégralité afin de vous familiariser avec l'équipement et ses fonctions de base.

- Les articles fournis avec l'appareil et les accessoires éventuellement disponibles peuvent varier d'une région ou d'un opérateur à l'autre.
- Les articles fournis sont spécifiquement conçus pour cet appareil et pourraient ne pas convenir pour d'autres appareils.
- Les caractéristiques visuelles et techniques peuvent être modifiées à tout moment sans préavis.
- Vous pouvez acheter des accessoires supplémentaires auprès de votre revendeur Doro local.
- Assurez-vous qu'ils sont compatibles avec l'appareil avant tout achat.
- Utilisez uniquement des batteries, chargeurs et accessoires approuvés pour ce modèle spécifique. Le raccordement d'autres accessoires peut vous faire perdre vos droits de recours en garantie et se révéler dangereux.
- La disponibilité des accessoires peut varier d'un fabricant à l'autre. Pour de plus amples informations sur les accessoires disponibles, consultez le site Internet Doro.

# Mise en place de la carte SIM, de la carte mémoire et de la batterie.

Les compartiments de la carte SIM et de la carte mémoire sont situés à l'intérieur du compartiment de la pile.

**Astuce :** attention à ne pas rayer les contacts métalliques des cartes lors de leur insertion dans leurs compartiments respectifs.

#### Retirer le couvercle de la batterie

#### IMPORTANT

Éteignez le téléphone et débranchez le chargeur avant de retirer le couvercle de la batterie.

#### IMPORTANT

Attention à ne pas vous abîmer les ongles lorsque vous retirez le couvercle de la batterie. Attention à ne pas tordre ou déformer le couvercle de la batterie, au risque de l'abîmer.

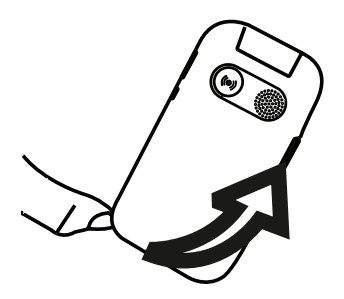

### Insérer la carte SIM

### IMPORTANT

Insérez la carte micro-SIM (3FF) en la faisant glisser délicatement dans son compartiment. Vérifiez que les contacts de la carte SIM sont orientés vers l'intérieur et que le coin biseauté est positionné vers le bas, comme illustré. Attention à ne pas rayer ni tordre les contacts de la carte SIM. Si vous souhaitez retirer/replacer la carte SIM mais rencontrez des problèmes, utilisez la bande adhésive située sur la partie exposée de la carte SIM pour l'extraire.

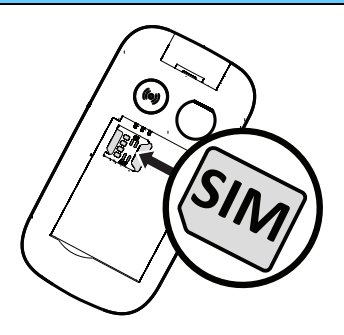

Cet appareil accepte les **cartes micro-SIM** ou **3FF**. L'utilisation de cartes SIM incompatibles peut endommager la carte ou l'appareil et éventuellement altérer les données stockées sur la carte.

### Insérer la carte mémoire (facultatif)

#### IMPORTANT

Utilisez uniquement des cartes mémoire compatibles avec cet appareil. Les types de carte compatibles sont les suivants : **microSD**, **microSDHC**. L'utilisation de cartes incompatibles peut endommager la carte et l'appareil, et corrompre les données stockées sur la carte.

**Astuce** : Attention à ne pas rayer ni tordre les contacts de la carte SIM ou de la carte mémoire lors de leur insertion dans leurs compartiments respectifs.

Vous pouvez également insérer une carte mémoire (facultatif). Vérifiez que les contacts de la carte mémoire sont orientés comme illustré. Pour retirer la carte mémoire : localisez la petite rainure sur l'extrémité exposée de la carte mémoire. Placez un ongle dans la rainure et retirez doucement la carte.

Voir *Stockage*, p.76 pour obtenir d'autres informations.

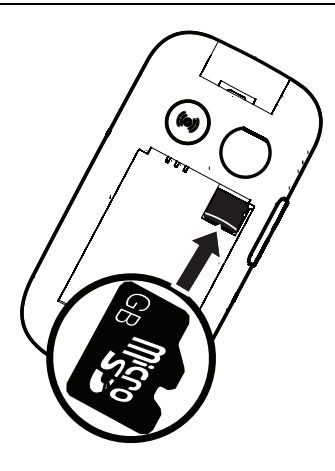

Français

### Insérer la batterie

Insérez la batterie en la glissant dans son compartiment, avec les contacts orientés vers le haut à gauche. Replacez le couvercle arrière.

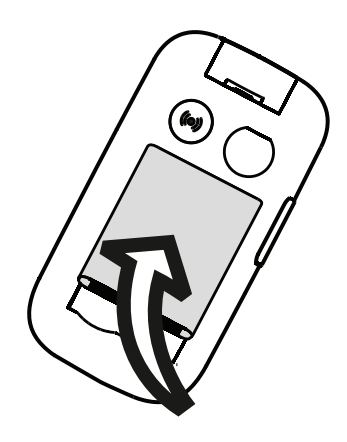

# Charger le téléphone

Il est possible que votre téléphone vous soit livré suffisamment chargé pour être allumé ; nous vous recommandons toutefois de le charger complètement avant toute utilisation.

#### ATTENTION

Utilisez uniquement des batteries, chargeurs et accessoires approuvés pour ce modèle spécifique. L'utilisation d'accessoires non autorisés peut vous faire perdre vos droits de recours en garantie et se révéler dangereux.

Lorsque la batterie est faible, l'icône s'affiche et un signal d'avertissement retentit. s'affiche brièvement lorsque le chargeur est raccordé au téléphone et s'affiche lorsqu'il est débranché. L'indicateur de charge de la batterie s'anime pendant la mise en charge. Comptez environ 3 heures pour charger complètement la batterie. Si le téléphone est éteint lorsque le chargeur est raccordé au téléphone, seul l'indicateur de charge de la pile s'affiche à l'écran. Lorsque la batterie a fini de charger, s'affiche sur l'écran.

#### Utiliser une prise de courant murale pour charger le téléphone

- 1. Raccordez la petite extrémité du câble de chargement USB à la prise de chargement du téléphone.
- 2. Branchez la grande extrémité du câble sur le chargeur USB.
- 3. Branchez l'adaptateur secteur à une prise de courant murale.

### Utiliser un support de charge pour charger le téléphone (facultatif)

- 1. Raccordez la petite extrémité du câble de chargement USB au support. Placez le téléphone dans le support.
- 2. Branchez la grande extrémité du câble sur l'adaptateur secteur.
- 3. Branchez l'adaptateur secteur à une prise de courant murale.

# Utiliser un ordinateur ou une autre source d'alimentation pour charger le téléphone

- 1. Raccordez la petite extrémité du câble de chargement USB au téléphone.
- 2. Branchez la grande extrémité du câble sur le port USB de l'ordinateur.

**Remarque !** Le chargement est généralement plus rapide si l'appareil est directement branché au mur.

Si le téléphone est éteint pendant le chargement, il continue à se charger. Appuyez sur ma pour voir l'état du chargement.

# Économiser l'énergie

Une fois que la batterie est totalement chargée, débranchez le chargeur de l'appareil et de la prise murale. Pour économiser de l'énergie, l'écran se met en veille après quelques instants. Appuyez sur une touche pour sortir du mode veille. La batterie n'atteint sa pleine puissance qu'au bout de 3 à 4 cycles de charge. La batterie ayant une durée de vie limitée, l'autonomie en veille ou en communication diminuera au fil des utilisations. L'appareil peut devenir chaud après une utilisation prolongée. Dans la plupart des cas, il n'y a pas lieu de s'inquiéter.

# Allumer et éteindre le téléphone

- 1. Appuyez de façon prolongée sur la touche **ran** du téléphone pour le mettre en marche ou l'éteindre. Appuyez sur **Sélect.** pour **Éteindre**.
- Si la carte SIM est valide mais protégée par un code PIN (numéro d'identification personnel), l'écran affiche Code PIN carte SIM. Saisissez le code PIN et appuyez sur Terminé. Effacez en appuyant sur Effacer ( en haut à droite du clavier).

**Remarque !** si les codes PIN et PUK ne sont pas fournis avec votre carte SIM, contactez votre opérateur.

**# essais restants** correspond au nombre d'essais de saisie du code PIN qu'il vous reste. Lorsqu'il ne vous reste plus aucun essai, le message **La** 

carte SIM est verrouillée, s'affiche. Vous devez alors déverrouiller la carte SIM à l'aide du code PUK (clé personnelle de déblocage).

- Appuyez sur Saisir le code PUK pour : 1.
  - Saisissez Code PUK.
  - Nouveau code PIN (4 à 8 chiffres). ٠
  - Confirmer le nouveau code PIN.
- Confirmez avec Terminé. 2.

# Se familiariser avec le téléphone

# Fonctions d'assistance

Servez-vous des symboles ci-dessous pour naviguer plus facilement dans les sections du manuel.

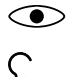

Vision

Audition

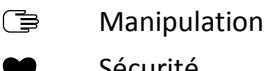

Sécurité

# Ass. de démarrage

Lorsque vous allumez l'appareil pour la première fois, vous pouvez utiliser l'Ass. de démarrage pour paramétrer certains réglages de base.

Appuyez sur Suivant pour conserver un paramètre tel qu'il est et passer au suivant ; appuyez sur Sélectionner pour effectuer des modifications.

La langue par défaut est déterminée par la carte SIM.

Astuce : Lancez l'assistant de démarrage à n'importe quel moment. À partir du mode veille, appuvez sur 🛄 🔿 Paramètres 🔿 Personnalisation - Ass. de démarrage.

# Mode facile

Dans l'Ass. de démarrage, vous pouvez choisir entre l'interface de menu traditionnelle et le « Mode facile » qui correspond à l'interface basée sur des actions et fortement intuitive de Doro, permettant de naviguer dans le téléphone de la manière la plus simple possible. Les instructions par étape du manuel sont rédigées pour utiliser le téléphone avec l'interface de menu traditionnelle. Consultez la section Naviguer dans votre téléphone (=),

Français

p.11 pour disposer d'une brève description du « Mode facile », le menu basé sur des actions. Consultez la section *Mode de navigation*, p.56 pour découvrir comment basculer entre les modes de menu.

# Écran externe

L'écran externe affiche l'heure, plusieurs indicateurs d'état et les notifications d'appels entrants. L'écran externe peut afficher les caractères uniquement en noir et blanc. Au bout d'un certain temps, l'écran externe se désactive. Pour l'activer de nouveau, appuyez sur l'une des touches latérales **+/-** et maintenez-la enfoncée.

# Témoins du téléphone

Les diodes du téléphone :

- s'éclairent en vert pour vous signaler l'arrivée d'un nouveau message ou un appel en absence.
- s'éclairent en rouge pour vous signaler l'épuisement de la batterie ou le chargement en cours.

# Panneau de notification et barre d'état

En haut à gauche de l'écran principal, vous pouvez voir les notifications. Le chiffre inscrit vous indiquera le nombre de notifications reçues.

- Pour y accéder, appuyez sur la touche contextuelle gauche I.
- Appuyez sur **Ignorer** pour fermer chaque notification.

**Remarque !** Vous ne supprimez pas l'élément en lui-même, juste la notification.

Français

### IMPORTANT

Dès qu'un nouveau logiciel système est disponible, un message de notification est envoyé. Sélectionnez-le pour télécharger la mise à jour. Le temps de téléchargement varie en fonction de la connexion Internet. Nous vous recommandons de toujours télécharger la dernière mise à jour du logiciel du téléphone pour bénéficier de performances optimales et des dernières améliorations. Pendant une mise à jour, votre téléphone sera temporairement indisponible, y compris pour des appels d'urgence. Tous les contacts, photos, paramètres, etc. restent mémorisés dans le téléphone. Nous vous recommandons cependant d'effectuer des sauvegardes régulières de votre téléphone. N'interrompez pas le processus de mise à jour. Pour en savoir plus, reportez-vous à la section *Info sur l'appareil*, p.77. Votre connexion de données doit fonctionner pour pouvoir effectuer la mise à jour via le service firmware over-the-air (FOTA). Consultez *Réseaux mob. et données*, p.59 ou *Wi-Fi*, p.63 pour découvrir comment activer la connexion de données.

En haut à droite de l'écran principal, vous pouvez voir les symboles d'état, tels que la couverture réseau, le niveau de batterie, l'activité Bluetooth, et plus encore.

# Descriptions dans ce document

Dans ce document, les descriptions sont basées sur la configuration de votre téléphone au moment de l'achat. Les instructions partent en général de l'écran d'accueil. Appuyez sur pour accéder à l'écran d'accueil. Certaines descriptions sont simplifiées.

La flèche ( $\rightarrow$ ) indique la prochaine étape des instructions pas à pas.

# Fonctions de base du téléphone

### Appeler **\_\_\_\_**:

- Composer un numéro ou répondre à un appel entrant.
- Ouvrir le journal des appels.

### Fin d'appel/Marche/Arrêt

- Mettre fin à l'appel ou retourner à l'écran d'accueil.
- Appuyer longuement pour allumer ou éteindre le téléphone.

### Assistance (•) :

Appuyer pour passer un appel d'assistance.

# Retour ᠫ :

Retourner à l'écran précédent.

# Appareil photo 🖸 :

Appuyez pour activer l'appareil photo et prendre une photo ou une vidéo.

# Touches contextuelles $\bigcirc$ :

Les touches contextuelles ont plusieurs fonctions. La fonction active est indiquée sur l'écran au-dessus de la touche contextuelle. Pendant un appel, les touches contextuelles permettent d'accéder à des fonctions supplémentaires.

# Touches de navigation 🕞

 (A) Utilisez les quatre touches de navigation haut, bas, gauche ou droite pour vous déplacer entre les options.

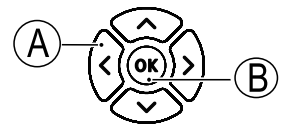

 (B) Utilisez la touche OK pour ouvrir le menu et confirmer les actions.

# Veille (mode inactif)

Lorsque le téléphone est prêt à être utilisé mais que vous n'avez appuyé sur aucune touche, il est en veille.

- Appuyez sur repasser en mode veille.
- Appuyez sur la touche contextuelle gauche (!) pour accéder aux avis, le cas échéant.
- Appuyez sur la touche contextuelle droite (\$) pour accéder au service Google Assistant. Consultez la section Assistant Google , p.38.

Astuce : Vous pouvez appuyer sur repasser en mode veille.

### Raccourcis

Depuis l'écran d'accueil :

- Appuyez sur pour accéder à des fonctions utiles, comme Lampe de poche, Wi-Fi, Mode avion, Données mobiles, Bluetooth ou Vibreur.

**Remarque :** la lampe de poche épuise très rapidement la batterie. N'oubliez pas de l'éteindre après utilisation.

### Touches de volume (+/-)

• Pendant un appel, les touches de volume permettent de régler le volume.

ATTENTION

Appuyez sur **Options** pour **Amplification sonore activée** ou **Amplification sonore désactivée**. **Amplification sonore activée** peut être très fort ; une exposition excessive peut endommager votre ouïe.

 Depuis le mode veille, vous pouvez mettre votre appareil en vibreur : appuyez sur # et maintenez la touche enfoncée jusqu'à ce que l'appareil vibre et apparaisse.

Pour en savoir plus, consultez la section *Volume*  $\mathbb{C}$ , p.53.

**Remarque !** Si vous utilisez une prothèse auditive ou si vous éprouvez des difficultés auditives lorsque vous utilisez le téléphone dans un environnement bruyant, vous pouvez ajuster les réglages audio du combiné en consultant *Réglage audio*  $\mathbb{C}$ , p.52.

#### Vibreur

Vibreur est un profil prédéfini dans lequel Son clavier, Signal de message et Sonneries sont désactivés, et les événements du calendrier et Alarme restent inchangés.

• Appuyez de façon prolongée sur la touche de raccourci # pour activer ou désactiver le mode vibreur.

#### Casque

Lorsqu'un casque est connecté, le microphone interne du téléphone est automatiquement déconnecté. Utilisez la touche de communication située sur le casque pour répondre ou mettre fin aux appels, si le casque en est pourvu.

### ATTENTION

L'utilisation d'un casque à un volume élevé peut endommager votre ouïe. Réglez le volume adéquatement lorsque vous utilisez un casque.

# Naviguer dans votre téléphone 🖙

Vous pouvez choisir entre l'interface de menu traditionnelle et le « Mode facile » qui correspond à l'interface basée sur des actions et fortement intuitive de Doro, permettant de naviguer dans le téléphone de la manière la plus simple possible. Les instructions par étape du manuel sont rédigées pour utiliser le téléphone avec l'interface de menu traditionnelle, mais le chapitre suivant explique brièvement le « Mode facile », le menu basé sur des actions. Consultez la section *Mode de navigation*, p.56 pour découvrir comment basculer entre les modes de menu.

### Actions du Mode facile

Le « Mode facile » est le menu unique du téléphone Doro qui permet d'effectuer des actions et de naviguer dans votre téléphone. Demandez-vous simplement : « *qu'est-ce que je veux faire* ? ».

Par exemple, si vous souhaitez envoyer un e-mail à un contact de votre répertoire.

- 1. Appuyez sur la touche **Envoyer**. La question **Quoi** ? s'affiche, répondez en sélectionnant **Un e-mail**.
- 2. La question À qui ? s'affiche, répondez en sélectionnant Un contact.
- 3. Sélectionnez un contact.
- 4. Saisissez le sujet.
- 5. Composez votre e-mail.
- 6. Appuyez sur **Options** pour accéder à d'autres options.
- 7. Quand vous avez terminé, appuyez sur Envoyer.

# Appeler

Pour appeler quelqu'un.

- **Un numéro** pour saisir un numéro de téléphone, voir *Appels*, p.21.
- **Un contact** pour passer un appel depuis votre répertoire. Pour plus d'informations, voir *Contacts*, p.24.
- Un contact récent pour appeler à partir du journal des appels, voir Journal d'appels, p.23
- Ma messagerie vocale pour appeler votre messagerie vocale, voir aussi *Configurer la Messagerie vocale*, p.71.

Vous pouvez également trouver des contacts suggérés en fonction des personnes que vous appelez ou qui vous appellent le plus souvent.

### 坐 Voir

Pour visualiser du contenu, accéder à de nombreuses applications les plus utilisées.

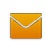

#### Mes messages

- Messages pour voir les messages (SMS/MMS).
- WhatsApp pour voir les messages WhatsApp, créer ou ajouter un compte, voir WhatsApp, p.43
- Mes contacts pour afficher et gérer votre carte ICE (en cas d'urgence), voir *Contacts*, p.24
  - Ma galerie pour afficher les photos et vidéos que vous avez enregistrées, voir Galerie, p.39et Vidéo, p.40

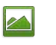

Mes images pour afficher les photos que vous avez enregistrées, voir *Galerie*, p.39.

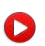

- Mes vidéos pour afficher les vidéos que vous avez enregistrées, voir *Vidéo*, p.40.
- Mon historique d'appels pour appeler à partir du journal des appels, voir *Journal d'appels*, p.23
  - **Mes alarmes** pour afficher vos alarmes ou ajouter une nouvelle alarme, voir *Alarme*, p.47.

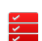

Ċ

#### Ma organisateur

**Mon calendrier** pour afficher le calendrier et vos événements, voir *Agenda*, p.49.

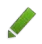

Mes Notes pour gérer vos notes, voir Notes, p.50.

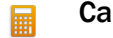

- **Calculatrice** pour effectuer des calculs, voir *Calculatrice*, p.49.
- **Fichiers** pour afficher les vidéos que vous avez enregistrées, voir *Mes fichiers*, p.50
- Mes e-mails pour afficher les e-mails, créer ou ajouter un compte de messagerie, voir *E-mail*, p.43
- Mon Facebook pour consulter votre réseau social, voir Facebook, p.39
- La météo pour consulter les prévisions météo, voir Météo, p.52.

- Mes applications pour accéder aux applications que vous avez téléchargées, voir Applications, p.47.
- Ma position géographique pour accéder à Google Maps et repérer votre position, rechercher des adresses, trouver votre chemin, etc. Consultez la section *Maps*, p.39.

# 🗖 Envoyer

Pour envoyer et partager des messages, e-mails, images et bien plus depuis votre téléphone.

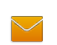

#### Un message

- Message pour envoyer un texto (SMS), une image (MMS), voir *Créer et envoyer des messages textes (SMS)/messages photos* (MMS), p.32.
- WhatsApp pour envoyer un message WhatsApp, voir WhatsApp, p.43.
- Un e-mail pour envoyer un e-mail, voir Créer et envoyer un e-mail, p.43.
- **Une photo** pour envoyer une image ou une vidéo. Pour afficher des images et vidéos enregistrées, voir *Galerie*, p.39
- **Une fiche contact** pour envoyer une fiche de contact.
- Une note pour envoyer une note, voir Notes, p.50.
- **Ma position géographique** pour envoyer votre position actuelle.
- Un son enregistré pour enregistrer et envoyer un son enregistré, voir Magnétophone, p.41.

Vous pouvez également trouver des contacts suggérés en fonction des personnes à qui vous envoyez le plus souvent des messages.

# **Q** Rechercher

Pour trouver des informations sur Internet, votre chemin ou trouver quelque chose dans votre téléphone.

- **Mon navigateur** pour effectuer une recherche sur Internet, voir *Navigateur Web*, p.50.
- **Une adresse** pour trouver une adresse, un lieu ou votre chemin depuis votre position actuelle.
- **Un élément dans mon téléphone** pour rechercher des fichiers, images, contacts, etc. dans votre téléphone.

# Ajouter

Pour ajouter de nouveaux contacts, des notes, des alarmes, des événements, etc.

- **Un contact** pour créer un nouveau contact, voir *Ajouter un contact*, p.24.
  - **Une alarme** pour définir des alarmes ou des rappels, voir *Alarme*, p.47.
- **Un événement** pour enregistrer un événement et recevoir un rappel à l'heure de début, voir *Agenda*, p.49.
- **Une note** pour écrire une note, voir *Notes*, p.50.
- Un enregistrement vocal pour enregistrer et envoyer un son enregistré, voir *Magnétophone*, p.41.
- Une application pour ajouter de nouvelles applications, voir *Store*, p.37.

# 🔯 Prendre une photo

Documenter un événement avec une image ou une vidéo.

- **Une photo** pour prendre des photos, voir *Appareil photo*, p.51.
- **D** Une vidéo pour enregistrer une vidéo, voir Appareil photo, p.51.

# 🤨 Découvrir

Pour découvrir des applications, votre téléphone, des lieux à proximité ou quelque chose sur Internet.

- **De nouvelles applications** pour afficher des applications et en ajouter de nouvelles, voir *Store*, p.37.
- Mon téléphone pour en savoir plus concernant les fonctions de base de votre téléphone.
- Autour de moi pour trouver des services utiles près de votre position actuelle, voir *Maps*, p.39.
- **Mon navigateur** pour effectuer une recherche sur Internet, voir *Navigateur Web*, p.50.

Français

# Solution Ecouter

Pour écouter la radio, votre musique ou vos messages vocaux.

- **La radio** pour écouter la radio FM, voir *Radio*, p.42.
- Ma musique pour rechercher et écouter la musique que vous avez téléchargée, voir Musique, p.40.
- Un son enregistré pour chercher et écouter les sons que vous avez enregistrés, voir Magnétophone, p.41.
- Ma messagerie vocale pour écouter le(s) message(s) que vous utilisez dans votre messagerie vocale et les messages vocaux que vous avez reçus, voir Configurer la Messagerie vocale, p.71.

# 🥕 Définir

Pour gérer les paramètres de votre téléphone.

Consultez la section *Mode de navigation*, p.56 pour découvrir comment basculer entre les modes de menu.

# Saisir du texte 🕞

### Saisie de texte manuelle

### Sélectionner un caractère

• Appuyez plusieurs fois sur une touche numérique jusqu'à ce que le caractère désiré apparaisse. Attendez quelques secondes avant de saisir le caractère suivant. Appuyez sur **Effacer** pour effacer les caractères.

### Caractères spéciaux

- 1. Appuyez sur 💥 pour afficher la liste des caractères spéciaux.
- 2. Sélectionnez le caractère souhaité à l'aide des **quatre touches de na**vigation et appuyez sur **Sélectionner** pour le saisir.

### Déplacer le curseur dans le texte

• Utilisez les quatre touches de navigation pour déplacer le curseur dans le texte.

#### Majuscules, minuscules, chiffres et saisie intelligente

Appuyez sur # pour basculer entre les majuscules, les minuscules, les chiffres et la saisie intelligente. Consultez la section *Mode de saisie*, p.19.

### Modifier la langue de saisie

• Appuyez sur la touche **#** et maintenez-la enfoncée pour changer la langue de saisie. Pour pouvoir la modifier, vous devez avoir plusieurs langues de saisie activées. Consultez *Langue d'écriture*, p.57 pour découvrir comment activer plusieurs langues de saisie.

### Entrer du texte avec la fonction de saisie intelligente

Dans certaines langues, vous pouvez utiliser le mode de saisie intelligente qui propose des mots à partir d'un dictionnaire.

• Appuyez **une fois** sur chaque touche, même si le caractère affiché n'est pas celui que vous voulez. Le dictionnaire va suggérer des mots en fonction des touches que vous avez appuyées.

### Exemple :

- 1. Pour écrire le mot « Fred », appuyez sur **3**, **7**, **3**, **3**. Terminez le mot avant de consulter les suggestions.
- 2. Utilisez les **quatre touches de navigation** pour déplacer le curseur et voir les mots proposés.
- Appuyez sur **OK** pour passer au mot suivant.
   Vous pouvez également appuyer sur **O** pour passer au mot suivant.
- 4. Si aucun des mots proposés ne vous convient, passez en mode de saisie manuelle.

**Remarque !** Pour en savoir plus, consultez les sections *Langue d'écriture*, p.57 et *Modes de saisie*, p.58.

### Mode de saisie

- Appuyez sur la touche # pour changer de mode de saisie. L'icône située dans le coin supérieur gauche de l'écran indique le mode de saisie.
  - Saisie intelligente
     Abc Majuscule en début de phrase
     ABC MAJUSCULES
     abc minuscules
     123 Chiffres

# Compatibilité avec les prothèses auditives

Ce téléphone est compatible avec l'usage d'une prothèse auditive. La compatibilité avec les prothèses auditives ne garantit pas qu'une prothèse

auditive spécifique fonctionnera avec un téléphone donné. Les téléphones portables sont dotés d'émetteurs radio susceptibles d'interférer avec les performances des prothèses auditives. L'usage de ce téléphone avec des prothèses auditives a été testé pour certaines technologies sans fil utilisées par le téléphone, mais il peut exister des technologies sans fil plus récentes dont l'utilisation avec les prothèses auditives n'a pas encore été testée. Pour garantir le bon fonctionnement d'une prothèse auditive spécifique avec ce téléphone, testez-les ensemble avant de faire l'acquisition de l'un ou l'autre.

La norme de compatibilité avec les prothèses auditives comprend deux types de classement :

- M : pour utiliser votre prothèse auditive sous ce mode, vérifiez qu'elle est réglée en mode M ou en mode de couplage acoustique et placez le combiné du téléphone près du microphone intégré dans la prothèse auditive. Pour des résultats optimaux, essayez d'utiliser le téléphone dans différentes positions par rapport à votre prothèse auditive. Par exemple, en plaçant le combiné légèrement au-dessus de l'oreille, les prothèses auditives munies de microphones placés derrière l'oreille peuvent présenter de meilleures performances.
- T : pour utiliser votre prothèse auditive sous ce mode, vérifiez qu'elle est réglée en mode T ou en mode de couplage par phonocapteur (ce mode n'est pas disponible sur toutes les prothèses auditives). Pour des résultats optimaux, essayez d'utiliser le téléphone dans différentes positions par rapport à votre prothèse auditive. Par exemple, placer le combiné légèrement sous l'oreille ou face à celle-ci peut présenter de meilleures performances.

Reportez-vous également à la section *Réglage audio*  $\mathbb{C}$ , p.52 pour découvrir comment ajuster les réglages audio.

# Connecter le téléphone à un ordinateur

Connectez le téléphone à un ordinateur et commencez à transférer des images, de la musique et d'autres types de fichiers. Vous n'avez qu'à connecter un câble USB entre le téléphone et l'ordinateur. À partir de l'explorateur de fichiers de l'ordinateur, vous pouvez glisser et déposer du contenu entre votre téléphone et l'ordinateur. **Remarque !** Il est possible que vous ne puissiez pas transférer du matériel protégé par le copyright.

Le stockage USB permet à un ordinateur connecté au moyen d'un câble USB d'accéder aux fichiers du téléphone. Il est possible de désactiver cette fonction. Voir *Stockage*, p.76

Activer le stockage USB permet à un ordinateur ou à un appareil connecté au moyen d'un câble USB d'accéder aux fichiers du téléphone.

### Glisser et déposer du contenu entre le téléphone et un ordinateur

- 1. Connectez votre téléphone à un ordinateur à l'aide d'un câble USB.
- 2. Attendez que le téléphone ou la carte mémoire apparaisse comme disque externe dans l'explorateur de fichiers.
- 3. Glissez et déposez les fichiers sélectionnés entre le téléphone et l'ordinateur.

**Remarque !** Vous pouvez transférer des fichiers à l'aide d'un câble USB sur la plupart des appareils et des systèmes d'exploitation prenant en charge une interface de mémoire de masse USB.

### Déconnecter le câble USB en toute sécurité

- 1. Assurez-vous que le matériel peut être retiré en toute sécurité.
- 2. Déconnectez le câble USB.

**Remarque** ! À cet égard, les consignes de l'ordinateur peuvent varier en fonction du système d'exploitation. Reportez-vous à la documentation de votre système d'exploitation pour plus d'informations.

# Appels

# Passer un appel

- 1. Entrez le numéro de téléphone avec l'indicatif. Effacez avec **Effacer**.
- 2. Appuyez sur pour passer un appel.
- 3. Appuyez sur **rest** pour mettre fin à l'appel.

Astuce : Pour des appels internationaux, insérez toujours le signe + avant le code du pays pour obtenir un résultat optimal. Appuyez deux fois sur **\*** pour insérer le préfixe international +.

# Composer un numéro enregistré dans le répertoire

- 1. Appuyez sur **Ⅲ Menu → Contacts**.
- Utilisez les touches ✓/▲ pour parcourir le répertoire ou faites une recherche rapide en appuyant sur la touche correspondant à la première lettre de l'entrée.
- Appuyez sur Options → Appel. pour composer le numéro de l'entrée sélectionnée. Si nécessaire, sélectionnez le numéro.
   Vous pouvez également appuyer sur r pour composer le numéro.
- 4. Appuyez sur *m* pour annuler l'appel.

# **Recevoir un appel**

1. Ouvrez le téléphone pour répondre.

**Astuce** : Appuyez sur **+**/**–** et maintenez la touche enfoncée pour désactiver temporairement la sonnerie sans ouvrir le téléphone. Pour refuser un appel entrant en ouvrant le téléphone, voir *Mode réponse*, p.69.

Appuyez sur **m**/fermez le téléphone pour rejeter directement l'appel (tonalité de ligne occupée).

2. Appuyez sur **res** pour mettre fin à l'appel.

# Informations sur l'appel

Pendant un appel, l'écran affiche le numéro de téléphone entrant ou sortant et le temps écoulé. Si l'identité de l'appelant est masquée, **Inconnu** s'affiche.

# **Options d'appel**

Pendant un appel, les touches contextuelles ( ) vous permettent d'accéder à des fonctions supplémentaires. Les touches contextuelles peuvent avoir plusieurs fonctions. La fonction en vigueur est indiquée sur l'écran juste au-dessus de la touche contextuelle.

### Micro desactivé

Appuyez sur **Micro desactivé** pour désactiver le microphone. Appuyez sur **Micro activé** pour réactiver le microphone.

### Options

- Amplification sonore activée / Amplification sonore désactivée.
   Amplification sonore activée peut être très fort ; une exposition excessive peut endommager votre ouïe.
- Activer le haut-parleur pour activer le mode haut-parleur. Parlez clairement dans le microphone du téléphone, à une distance maximale de 1 m.

Appuyez sur **Désactiver le haut-parleur** pour repasser en mode normal.

**Remarque !** Les bruits de fond forts (musique, etc.) peuvent altérer la qualité du son.

- Ajout appel pour composer un autre numéro. Lorsque le destinataire est en ligne, vous pouvez Intervertir les appels et Fusionner les appels.
- **Appel en attente/Reprendre l'appel** pour mettre en attente/reprendre l'appel en cours.

**Remarque** ! Pour les réglages relatifs aux appels, voir *Réglages des appels*, p.69

# Appels d'urgence

Tant que le téléphone est allumé, il est possible d'effectuer un appel d'urgence en saisissant le principal numéro d'urgence local pour votre emplacement actuel suivi de **r**.

Certains réseaux acceptent les appels à des numéros d'urgence sans carte SIM valide. Contactez votre opérateur pour obtenir de plus amples renseignements.

# Journal d'appels

Les appels reçus, émis et en absence sont enregistrés dans un seul journal d'appels. Si plusieurs appels ont le même numéro, seul le dernier de ces appels est enregistré.

- Appuyez sur The sur → Journal d'appels.
- 2. Les appels s'affichent de la manière suivante, en fonction du type d'appel :

€″ €~ €× Appel entrant Appel sortant

Appel manqué

- 3. Sélectionnez l'entrée souhaitée, puis appuyez sur pour composer le numéro, ou **Options** :
  - **Informations sur l'appel** pour afficher les détails relatifs à l'appel sélectionné.
  - Envoyer un message pour envoyer un message texte.
  - Créer un contact pour enregistrer le numéro comme étant un nouveau contact.
  - Ajouter au contact existant pour mettre à jour un contact existant.
  - Supprimer le journal d'appel pour supprimer des entrées dans le journal d'appels.

Appuyez sur **Sélect.** pour supprimer chaque entrée sélectionnée et confirmez en appuyant sur **Suppr.**.

# Contacts

# Ajouter un contact

- 1. Appuyez sur  $\blacksquare$  Menu  $\rightarrow$  Contacts  $\rightarrow$  Nouveau.
- 2. Saisissez les **Prénom**, **Nom**, **Téléphone portable** et **E-mail** du contact. Effacez avec **Effacer**.
- 3. Appuyez sur **Options** pour accéder à d'autres options.
- 4. Appuyez sur Enreg.

Astuce : Pour des appels internationaux, insérez toujours le signe + avant le code du pays pour obtenir un résultat optimal. Appuyez deux fois sur **\*** pour insérer le préfixe international +.

# Gérer les contacts du répertoire

- 1. Appuyez sur **Menu** → Contacts.
- 2. Sélectionnez un contact en appuyant sur **Sélect.**, puis appuyez sur **Options** :

- Ajouter aux favoris pour placer l'entrée parmi les 10 premiers contacts classés dans le répertoire. Consultez la section *Favoris*, p.26.
- Modifier pour modifier le contact. Quand vous avez terminé, appuyez sur Enreg.
- **Partager** pour envoyer le contact sélectionné en tant que vCard via la méthode choisie.
- **Suppr.** pour supprimer le contact sélectionné. Appuyez de nouveau sur **Suppr.** pour confirmer.
- 3. Appuyez sur **D** une fois terminé.
- 4. Sélectionnez un contact mais n'appuyez pas sur **Sélect**.
- 5. Appuyez sur **Options** :
  - **Modifier** pour modifier le contact. Même procédure que précédemment.
  - Appel. pour appeler le contact.
  - Envoyer un message pour créer un message. Consultez la section Créer et envoyer des messages textes (SMS)/messages photos (MMS), p.32.
  - **Partager** pour envoyer un contact. Même procédure que précédemment.
  - **Supprimer des contacts** pour sélectionner un ou plusieurs contacts à supprimer. Appuyez sur **Suppr**. pour valider.
  - Déplacer des contacts → Déplacer depuis:
    - Mémoire interne 
       À : Mémoire de la carte SIM pour sélectionner et déplacer un ou plusieurs contacts de la mémoire du téléphone vers la carte SIM. Appuyez sur Déplacer pour les déplacer.
    - Mémoire de la carte SIM À : Mémoire interne pour sélectionner et déplacer un ou plusieurs contacts de la carte SIM vers la mémoire du téléphone. Appuyez sur Déplacer pour les déplacer.
  - Copier des contacts → Copie depuis:
    - Mémoire interne 
       À : Mémoire de la carte SIM pour sélectionner et copier un ou plusieurs contacts de la mémoire du téléphone vers la carte SIM. Appuyez sur Copier pour les copier.

- Mémoire de la carte SIM 
   À : Mémoire interne pour sélectionner et copier un ou plusieurs contacts de la carte SIM vers la mémoire du téléphone. Appuyez sur Copier pour les copier.
- **Paramètres**. Voir *Paramètres du répertoire*, p.26.

# Paramètres du répertoire

### N° propr.

Le numéro de téléphone associé à votre carte SIM est enregistré dans Numéro du propriétaire si cette fonction est autorisée par la carte.

### Ajouter des numéros

- 1. Appuyez sur **Ⅲ Menu → Contacts → Paramètres → N° propr.** :
- 2. Appuyez sur **Ajouter** pour ajouter le nom et le numéro.
- 3. Quand vous avez terminé, appuyez sur Enreg.

### Favoris

Placez l'entrée parmi les 🛱 10 premiers contacts classés dans le répertoire.

- 1. Appuyez sur  $\blacksquare$  Menu  $\rightarrow$  Contacts  $\rightarrow$  Paramètres  $\rightarrow$  Favoris.
- 2. Sélectionnez l'une des entrées vides et appuyez sur Ajouter.
- 3. Utilisez les touches ✓/▲ pour parcourir le répertoire ou faites une recherche rapide en appuyant sur la touche correspondant à la première lettre de l'entrée.
- 4. Appuyez sur **Sélect.** pour sélectionner une entrée.

Pour modifier ou supprimer une entrée existante, sélectionnez **Options → Modifier** ou **Retirer des favoris**.

Astuce : Vous pouvez également ajouter une entrée  $\overleftrightarrow$  depuis le répertoire. Sélectionnez le contact et appuyez sur **Options**  $\rightarrow$  Ajouter aux favoris.

### Trier les contacts

Choisir dans quel ordre trier vos contacts

- 1. Appuyez sur **Ⅲ Menu → Contacts → Paramètres → Trier les** contacts :
- 2. Sélectionnez Trier par prénom ou Trier par nom.
- 3. Confirmez avec **Sélect.**.

### Numéro d'assistance

Un numéro de service est un numéro utile que votre opérateur peut avoir enregistré dans votre carte SIM.

# Appuyez sur **Ⅲ Menu → Contacts → Paramètres → Numéro** d'assistance.

### Numérotation rapide/Messagerie vocale 🖙

Utilisez les chiffres 0 et 2–9 pour composer un numéro direct depuis le mode veille.

• Appuyez sans relâcher sur la touche correspondante pour composer un numéro abrégé.

#### Déf. num. rapide

- 1. Appuyez sur **Ⅲ Menu → Contacts → Paramètres → Déf. num.** rapide.
- Appuyez sur **O** → Ajouter et sélectionnez une entrée dans le répertoire.
- 3. Appuyez sur Sélect. pour sélectionner un numéro.
- Répétez cette opération pour faire correspondre des numéros d'appel aux touches 2-9 et ainsi les composer rapidement.

Astuce : Pour remplacer ou supprimer une entrée existante, sélectionnezla et appuyez sur **Options P Remplacer** or **Supprimer le n**° **rapide**.

### Messagerie vocale

Si votre abonnement inclut un service de répondeur, les appelants peuvent laisser un message vocal lorsque vous ne pouvez pas répondre à un appel. La **Messagerie vocale** est un service de l'opérateur et vous devrez peutêtre vous y abonner au préalable. Pour de plus amples renseignements et pour connaître le numéro de la messagerie vocale, contactez votre opérateur.

- 1. Appuyez sur **Ⅲ Menu → Contacts → Paramètres → Déf. num.** rapide :
- 2. Sélectionnez **1** Messagerie vocale → Modifier.
- 3. Saisissez le numéro et appuyez sur Enreg. pour confirmer.

### Appeler la messagerie vocale

• Appuyez de façon prolongée sur la touche de raccourci 1.

### Importer des contacts

- 1. Appuyez sur III Menu → Contacts → Paramètres → Importer des contacts :
- 2. Sélectionnez une option dans la liste, puis Sélect. pour confirmer.

### Exporter des contacts

- 1. Appuyez sur **Ⅲ Menu → Contacts → Paramètres → Exporter des** contacts :
- 2. Sélectionnez une option dans la liste, puis Sélect. pour confirmer.

### Mémoire

Vous pouvez enregistrer des noms et des numéros de téléphone dans la mémoire du téléphone (répertoire interne) et dans la mémoire de la carte SIM (répertoire de la carte SIM). Sélectionnez l'endroit où vous souhaitez enregistrer les nouveaux contacts créés.

- 1. Appuyez sur **Ⅲ Menu → Contacts → Paramètres → Mémoire** :
  - Menu système pour enregistrer des contacts qui disposent de plusieurs numéros de téléphone, ainsi que leur photo, adresse et plus encore.
  - Carte SIM pour 1 numéro de téléphone par contact.
- 2. Appuyez sur **OK** pour valider.

**Remarque !** Le nombre d'entrées et la longueur des numéros de téléphone ou des contacts pouvant être mémorisés varient en fonction de la carte SIM/de l'opérateur.

# ICE (en cas d'urgence) ♥

Les premiers secouristes peuvent obtenir des informations supplémentaires, principalement médicales, depuis le téléphone de la victime **H**ICE en cas d'urgence. En cas de traumatisme, il est essentiel d'obtenir ces renseignements dès que possible pour augmenter les chances de survie. Tous les champs sont facultatifs, mais il est préférable d'inclure le plus de renseignements possible.

Appuyez sur III Menu → Contacts → Contacts d'appel d'urgence
 Sélect..

- 2. Utilisez les touches  $\checkmark/\land$  pour parcourir la liste des entrées.
- 3. Appuyez sur **Editer** pour ajouter ou modifier les informations de chaque entrée.

ID

- Nom: saisissez votre nom.
- Date de naissance : saisissez votre date de naissance.
- **Taille** : saisissez votre taille.
- **Poids** : saisissez votre poids.
- Adresse : saisissez l'adresse de votre domicile.
- Langue : saisissez votre langue.
- Assurance : saisissez le nom de votre compagnie d'assurance et votre numéro de contrat.
- Contacts
   Contact 1:, Contact 2: et Docteur:
  - Appuyez sur Ajouter ou Effacer un contact du répertoire. Si possible, inscrivez dans le répertoire votre lien avec vos contacts d'urgence (ICE), par exemple « ICE épouse Marie Dupont ».

#### Info importante

- **Etat de santé :** saisissez toute condition médicale ou tout dispositif médical existant (p. ex. diabète, stimulateur cardiaque).
- Allergies : saisissez toute allergie connue (p. ex. pénicilline, piqûres d'abeilles).
- Groupe sanguin : saisissez votre groupe sanguin.
- Vaccination : saisissez tout vaccin utile.
- Trait. médical : saisissez tout traitement médical que vous suivez.
- Autre info : saisissez d'autres informations (p. ex. donneur d'organe, testament biologique, consentement à un traitement).
- 4. Quand vous avez terminé, appuyez sur Enreg.

# Touche d'assistance

# **ATTENTION**

Lorsqu'un appel d'urgence est activé, le téléphone est préréglé pour passer en mode mains libres. Ne maintenez pas l'appareil près de votre oreille lorsque le mode Mains libres est activé car le volume peut être particulièrement fort.

La touche d'assistance permet de contacter facilement vos numéros d'aide prédéfinis si vous avez besoin d'aide. Avant d'être amené à l'utiliser, assurez-vous que la fonction d'assistance est bien activée, saisissez les destinataires dans la liste de numéros et adaptez le message de texte.

# Passer un appel d'assistance

- Si vous avez besoin d'aide, appuyez sans relâcher sur la touche d'assistance pendant 3 secondes ou appuyez deux fois dessus en 1 seconde. L'appel d'assistance débute après un délai de 5 secondes. En cas de fausse alerte, vous avez donc cinq secondes pour annuler l'appel en appuyant sur
- 2. Un message d'assistance (SMS) est envoyé à tous les destinataires.
- 3. Votre position géographique est envoyée à tous les destinataires prédéfinis.
- Le premier <u>destinataire</u> de la liste est appelé. Si l'appel n'est pas pris dans les 25 secondes, il appelle le numéro suivant. Il appelle le numéro 3 fois ou jusqu'à ce que l'appel soit pris ou que vous appuyiez sur

**Remarque !** Certaines sociétés de télésurveillance peuvent accepter les appels automatiques de leurs clients. Contactez systématiquement la société de télésurveillance avant de programmer son numéro.

# Etat

Activez la fonction d'assistance à l'aide de la touche d'assistance.

- 1. Appuyez sur **Ⅲ Menu → Paramètres → Assistance → Etat** :
  - Marche pour appuyer sur la touche pendant environ 3 secondes ou appuyer dessus à deux reprises à moins de 1 seconde d'intervalle.
  - Marche (3) pour appuyer sur la touche 3 fois de suite en l'espace de 1 seconde.
- Arrêt pour désactiver la touche d'assistance.
- 2. Appuyez sur **Sélect.** pour valider.

### Liste de N°

Complétez la liste des numéros qui seront appelés lorsque la touche d'assistance est actionnée.

#### IMPORTANT

Informez toujours les destinataires inscrits dans la liste de numéros qu'ils font partie de vos contacts d'assistance.

- Appuyez sur III Menu → Paramètres → Assistance → Liste de N
  °.
- Sélectionnez Vide → Ajout. → Manuel pour ajouter des noms/numéros manuellement.
   Vous pouvez également appuyer sur Contacts si vous souhaitez ajouter un contact à partir du répertoire.
- 3. Appuyez sur **OK** pour valider.

Astuce : Pour modifier ou supprimer une entrée existante, sélectionnez-la et appuyez sur Opt. → Editer/Effacer.

# Activer l'envoi de messages texte (SMS)

Un message texte peut être envoyé aux contacts dans la liste de numéros lorsque la touche d'assistance est activée.

### Etat

- 1. Appuyez sur **Ⅲ Menu → Paramètres → Assistance → SMS →** Etat :
  - Marche pour envoyer un message texte avant d'appeler le numéro.
  - Arrêt pour appeler le numéro sans envoyer de message texte préalablement.
- 2. Appuyez sur **Sélect.** pour valider.

### Créer un message d'assistance

- 1. Appuyez sur **Ⅲ Menu → Paramètres → Assistance → SMS →** Message.
- 2. Sélectionnez **Editer** et écrivez le message.
- 3. Appuyez sur **OK** pour valider.

Français

**Remarque !** Un message prédéfini existe, mais il vaut mieux que vous écriviez un message personnel. Essayez d'y inclure le fait qu'il s'agit d'un message d'assistance venant de votre part.

# SMS de position

Lorsqu'un appel d'assistance est émis, cette fonction envoie à tous les destinataires figurant dans une liste de numéros un message SMS indiquant la position de l'utilisateur. Le message contient la date, l'heure et les informations de position de l'utilisateur du Doro 7060. Si aucune position ne peut être déterminée, le message reprend la dernière position connue. Le message de localisation est envoyé après le message d'assistance modifiable, mais avant que la séquence d'appels d'assistance ne commence.

- 1. Appuyez sur III Menu → Paramètres → Assistance → SMS de position :
- 2. Sélectionnez **Marche** pour activer cette fonction, ou **Arrêt** pour la désactiver.
- 3. Appuyez sur **Sélect.** pour valider.

# Type signal

Sélectionnez le type de signal de notification pour la séquence d'assistance.

- Appuyez sur III Menu → Paramètres → Assistance → Type signal :
  - Haute pour utiliser des signaux forts (par défaut).
  - **Basse** pour utiliser un signal faible.
  - Silence aucune indication sonore, comme un appel normal.
- 2. Appuyez sur Sélect. pour valider.

# Messages

# Créer et envoyer des messages textes (SMS)/messages photos (MMS)

Un message texte (SMS) est un court texte qui peut être envoyé vers d'autres téléphones mobiles. Un message photo peut contenir du texte et des éléments multimédias tels que des images, des enregistrements sonores et de la vidéo. Les paramètres relatifs aux messages vous sont fournis par votre opérateur et peuvent vous être envoyés automatiquement par message texte.

- 1. Appuyez sur  $\blacksquare$  Menu  $\rightarrow$  Messages  $\rightarrow$  Nouv..
- Sélectionnez un destinataire depuis Contacts. Vous pouvez également saisir un numéro pour ajouter un destinataire manuellement.
- 3. Allez dans le champ du message et saisissez votre texte, voir *Saisir du texte* (≩, p.18.
- 4. Appuyez sur **Options** :
  - Ajouter un objet pour saisir le sujet.
  - Aj. une pièce jointe pour sélectionner une pièce jointe depuis :
    - **Appareil photo** pour utiliser l'appareil photo pour prendre une photo ou enregistrer une vidéo.

**Remarque !** Si vous ajoutez plus d'une photo, les photos suivantes sont de plus en plus compressées par le téléphone (échelle réduite). Cela vous permet d'envoyer plusieurs photos par message. pour garder une qualité de photo optimale, n'envoyez qu'une photo par message.

- **Musique** pour ajouter une musique depuis la bibliothèque.
- Vidéo pour ajouter une vidéo depuis la bibliothèque.
- Galerie pour ajouter une photo depuis la bibliothèque.
- **Contacts** pour ajouter un contact à partir du répertoire.
- Enregistrer comme brouillon pour enregistrer un message que vous souhaitez envoyer plus tard.
- Annuler pour ignorer le message.
- 5. Quand vous avez terminé, appuyez sur **Env.**.

**Remarque !** Si vous décidez d'envoyer le message à plusieurs destinataires, chaque envoi vous sera facturé (maximum 10 destinataires à la fois). Pour des appels internationaux, insérez toujours le signe + avant le code du pays pour obtenir un résultat optimal. Appuyez deux fois sur **\*** pour insérer le préfixe international +.

### Lire et gérer les messages

Les messages sont regroupés dans des discussions par contact. Une discussion peut contenir des messages textes et des messages multimédia.

- 1. Appuyez sur **Ⅲ Menu → Messages**.
- 2. Sélectionnez une discussion et appuyez sur **Options** :
  - Suppr. le fil de discussion pour supprimer la discussion.
  - ou Sélect. fil de discussion pour sélectionner les discussions à supprimer.
- 3. Sélectionnez une discussion/un contact et appuyez sur Sélect.
- 4. Allez dans le champ du message, saisissez votre réponse et appuyez sur **Env.** une fois terminé.
- 5. Appuyez sur **Options** pour accéder aux mêmes options que précédemment, et :
  - Sélectionner les messages pour sélectionner des messages individuels à supprimer.
  - Appel. pour appeler le contact.
  - Suppr. le fil de discussion pour supprimer la discussion.
- 6. Sélectionnez un message individuel et appuyez sur Sélect. → Options pour accéder aux mêmes options que précédemment, et :
  - **Transférer** pour transférer le message. Modifiez le message (si nécessaire), puis appuyez sur **Env.**.
  - **Suppr.** pour supprimer ce message individuel.
  - Voir le rapport du message pour afficher les détails du message.

### Paramètres de rédaction de messages

### Rappel $\mathbb{C}$

Le rappel vous avertit si vous n'avez pas consulté vos messages dans les 10 minutes suivant leur réception.

- Appuyez sur III Menu → Messages → Options → Paramètres → Rappel.
- 2. Sélectionnez **Activé** pour activer cette fonction, ou **Désactivé** pour la désactiver.
- 3. Appuyez sur **Sélect.** pour valider.

### Accusé de réception

Vous pouvez choisir de recevoir un accusé de réception lorsque le destinataire a reçu votre message texte. **Remarque !** Contactez votre opérateur pour connaître en détail les tarifs d'abonnement avant de l'activer.

- 1. Appuyez sur III Menu → Messages → Options → Paramètres → Accusé de réception :
- 2. Sélectionnez **Activé** pour activer cette fonction, ou **Désactivé** pour la désactiver.
- 3. Appuyez sur **Sélect.** pour valider.

### Mode saisie

Mode saisie vous permet de choisir d'écrire vos messages texte avec des caractères spéciaux propres à certaines langues (Unicode) ou avec des caractères plus simples. **Auto** permet d'utiliser des caractères spéciaux. Les caractères spéciaux prennent plus de place et la taille de chaque message est donc réduite à 70 caractères. **Alphabet GSM** convertit tout caractère spécial en caractère d'alphabet normal (par ex. Î en I). Chaque message peut contenir jusqu'à 160 caractères.

- Appuyez sur III Menu → Messages → Options → Paramètres → Mode saisie.
- 2. Sélectionnez le mode de saisie :
  - Auto (par défaut) pour permettre l'utilisation de caractères spéciaux.
  - Alphabet GSM pour convertir tout caractère spécial en caractère d'alphabet normal.
  - Information pour afficher une description de la fonction.
- 3. Appuyez sur **Sélect.** une fois terminé.

### Infos cellule

Vous pouvez recevoir des messages sur des sujets variés de la part de votre opérateur, par exemple la météo ou l'état de la circulation dans une région spécifique. Pour plus d'informations sur les canaux disponibles et sur les paramètres de ces canaux, contactez votre opérateur. Les messages par diffusion cellulaire ne peuvent pas être reçus lorsque l'appareil est en itinérance.

- 1. Appuyez sur III Menu → Messages → Options → Paramètres → Infos cellule :
  - **Etat** sélectionnez **Arrêt** ou **Marche** pour activer/désactiver cette fonction.

- Lire pour lire les messages.
- Paramètres stations FM pour sélectionner les canaux auxquels vous souhaitez vous abonner. Appuyez sur Options pour que les options S'abonner, Annuler l'abonnement, Ajouter, Editer et Effacer définissent vos canaux.
- 2. Appuyez sur **Oui** pour confirmer et enregistrer.

### Récupération auto. des messages

Votre téléphone sélectionne automatiquement votre réseau local (opérateur) si votre zone est couverte. Si ce n'est pas le cas, par exemple lorsque vous êtes à l'étranger, vous pouvez utiliser un autre réseau fourni par votre opérateur dans le cadre d'un accord. Cela s'appelle l'itinérance (utilisation dans d'autres réseaux). Contactez votre opérateur pour obtenir de plus amples renseignements. Vous pouvez choisir de récupérer automatiquement les photos lorsque vous recevez un message photo.

- Appuyez sur III Menu → Messages → Paramètres → Récupération auto. des messages :
  - Désactivé pour récupérer une photo manuellement.
  - **Toujours activé** pour récupérer les photos automatiquement, même en itinérance.

#### IMPORTANT

Recevoir et envoyer des messages photo (MMS) en itinérance peut être coûteux. Contactez votre opérateur mobile pour connaître les tarifs d'itinérance de données avant d'utiliser ce service.

- Activé sauf en itinérance pour récupérer les photos automatiquement, SAUF en itinérance.
- 2. Appuyez sur **Sélect.** pour valider.

### Alertes WAP

Un service WAP Push est un message spécialement encodé qui inclut un lien vers une adresse WAP. Lorsque vous recevez un WAP Push, un combiné compatible WAP donnera automatiquement à l'utilisateur la possibilité d'accéder au contenu WAP. Lorsque l'option est activée, le navigateur s'ouvre directement pour afficher le contenu WAP sans interaction de l'utilisateur.

- Appuyez sur III Menu → Messages → Paramètres → Alertes WAP :
  - Activé pour activer le service.
  - Désactivé pour désactiver le service.
- 2. Appuyez sur **Sélect.** pour valider.

### N° serveur

L'envoi de SMS nécessite un numéro de centre de messagerie, normalement automatiquement défini sur votre téléphone. Pour connaître ce numéro, renseignez-vous auprès de votre opérateur.

- 1. Appuyez sur  $\blacksquare$  Menu  $\rightarrow$  Messages  $\rightarrow$  Paramètres  $\rightarrow$  N° serveur.
- 2. Saisissez le numéro de l'opérateur.
- 3. Appuyez sur Enreg. pour valider.

# Store

### IMPORTANT

Vous avez besoin d'une connexion Internet pour utiliser ce service. Nous vous conseillons de vous connecter à des réseaux wi-fi chaque fois que vous le pouvez afin de réduire les frais que peut engendrer le trafic de données. Contactez votre opérateur pour connaître en détail les tarifs d'abonnement.

Parcourez les applications et jeux disponibles via les différentes catégories.

Il est possible que certaines applications soient disponibles à l'achat uniquement. Le prix ou la gratuité s'affiche dans la description de l'application.

# Installer des applications

- 1. Depuis l'écran d'accueil, appuyez sur **Ⅲ Menu → Store**.
- 2. Recherchez une application que vous souhaitez télécharger en parcourant les catégories puis en appuyant sur **Sélectionner**.
- 3. Appuyez sur **Obtenir** et suivez les instructions pour terminer l'installation.

### Mettre à jour une application installée

- 1. Depuis l'écran d'accueil, appuyez sur **Ⅲ Menu → Store**.
- 2. Sélectionnez les applications à mettre à jour et appuyez sur **Mettre à** jour.

# Désinstaller des applications

- 1. Depuis l'écran d'accueil, appuyez sur **Ⅲ Menu → Store**.
- 2. Sélectionnez les applications à désinstaller et appuyez sur Désinstaller.

# **Google Applications**

### IMPORTANT

Vous avez besoin d'une connexion Internet pour utiliser ce service. Nous vous conseillons de vous connecter à des réseaux wi-fi chaque fois que vous le pouvez afin de réduire les frais que peut engendrer le trafic de données. Contactez votre opérateur pour connaître en détail les tarifs d'abonnement avant de l'activer.

Toutes les applications Google préinstallées sont disponibles dans **Google**. Les applications préinstallées peuvent varier d'un pays à l'autre. Pour de plus amples informations sur les applications, consultez le menu d'aide de chaque application.

**Remarque !** Il est possible que certaines applications ne soient pas disponibles ou portent un autre nom dans certaines régions ou avec certains opérateurs.

Appuyez sur **IIII Menu** pour ouvrir les applications Google.

- Assistant pour utiliser un assistant intelligent contrôlé par la voix.
- **Maps** pour vous situer sur la carte, rechercher des endroits et afficher les informations de position de divers lieux.
- **Google** pour effectuer des recherches rapides sur Internet ou sur votre téléphone.
- YouTube pour regarder ou créer des vidéos et les partager.

# Assistant Google\*

Certaines langues bénéficient de **Google Assistant**, un assistant intelligent contrôlé par la voix. Vous pouvez utiliser **Google Assistant** pour poser

toutes sortes de questions, planifier des événements et effectuer différentes tâches utiles. Si vous utilisez l'assistant vocal pour la première fois, il vous aide à comprendre son fonctionnement et ce que vous pouvez faire. Démarrez la fonction en appuyant sur . Appuyez sur **Aide** pour obtenir quelques idées sur ce que vous pouvez tester. Si vous êtes habitué(e) aux assistants vocaux, vous savez déjà quels types de questions poser. Y compris des questions basiques comme :

- Quel temps fait-il aujourd'hui ?
- À combien de kilomètres la ville de Londres se trouve-t-elle ?
- Quelles sont les dernières actualités économiques ?
- Quels sont les derniers résultats sportifs aujourd'hui ?
- Quel âge avez-vous ?

Appuyez sur Paramètres pour effectuer différents réglages.

L'assistance vocale est une fonctionnalité qui évolue rapidement et qui sera très souvent mise à jour. Nous vous invitons donc à tester le service pour découvrir ce qu'il peut faire pour vous.

# Maps

Utilisez cette application pour vous situer sur la carte, rechercher des endroits et afficher les informations de position de divers lieux.

# Google

Pour effectuer des recherches rapides sur Internet ou sur votre téléphone.

# YouTube

Pour regarder des vidéos et les partager avec d'autres personnes.

# Facebook

Utilisez Facebook pour consulter votre réseau social. S'il n'est pas déjà installé, faites-le avec *Store*, p.37. Pour plus d'informations, consultez le site <u>www.facebook.com</u>.

### Média

# Galerie

Affichez et gérez vos photos enregistrées.

1. Appuyez sur **Ⅲ Menu → Média → Galerie**.

- 2. Appuyez sur **App. Photo** pour prendre une photo ou enregistrer une vidéo, voir *Appareil photo*, p.51.
- 3. Sélectionnez une photo et appuyez sur **Zoom** pour **Agrandir/Réduire** la photo.
- 4. Sélectionnez une photo et appuyez sur **Options** :
  - Supprimer pour effacer. Appuyez sur Oui pour confirmer ou sur Non pour annuler.
  - Renommer pour la renommer. Saisissez le nom et appuyez sur Enregistrer ou D pour revenir.
  - Partager pour partager une vidéo via :
    - **Messages** pour envoyer un message photo. Consultez la section *Créer et envoyer des messages textes (SMS)/messages photos (MMS)*, p.32.
    - **E-mail** pour envoyer par e-mail, voir *Créer et envoyer des messages textes (SMS)/messages photos (MMS)*, p.32.
    - **Bluetooth** pour envoyer vers un dispositif Bluetooth, voir *Bluetooth*<sup>®</sup>, p.65.
  - **Sélection multiple** pour sélectionner une ou plusieurs photos. Appuyez sur **Options** pour accéder à différentes options.
  - Informations sur le fichier pour afficher des informations détaillées sur le fichier, par exemple la date, la taille, le type.
  - Verrouiller/Déverrouiller pour verrouiller/déverrouiller la photo. Lorsque la photo est verrouillée, il est impossible de la supprimer de la galerie. Mais vous pouvez la supprimer du gestionnaire de fichiers.
  - **Définir** pour utiliser la photo comme **Fond d'écran** ou **Photo d'un contact existant**.
  - **Trier et regrouper** pour configurer le tri et le groupement des photos.

### Musique

Utilisez **Musique** pour lire différents fichiers musicaux, comme une chanson ou un enregistrement vocal.

# Vidéo

Affichez et gérez vos vidéos enregistrées.

1. Appuyez sur **Ⅲ Menu → Média → Vidéo**.

- 2. Appuyez sur **App. Photo** pour enregistrer une vidéo, voir *Appareil photo*, p.51.
- 3. Sélectionnez une vidéo et appuyez sur **Options** :
  - Partager pour partager une vidéo via :
    - **Messages** pour envoyer un message photo. Consultez la section *Créer et envoyer des messages textes (SMS)/messages photos (MMS)*, p.32.
    - **E-mail** pour envoyer par e-mail, voir *Créer et envoyer un e-mail*, p.43.
    - **Bluetooth** pour envoyer vers un dispositif Bluetooth, voir *Bluetooth*<sup>®</sup>, p.65.
  - **Informations sur le fichier** pour afficher des informations détaillées sur le fichier, par exemple la date, la taille, le type.
  - Supprimer pour effacer. Appuyez sur Oui pour confirmer ou sur Non pour annuler.
  - **Sélection multiple** pour sélectionner une ou plusieurs vidéos. Appuyez sur **Options** pour accéder à différentes options.

# Magnétophone

Utilisez l'enregistreur audio pour enregistrer des notes et des messages vocaux.

- 1. Appuyez sur **Ⅲ Menu → Média → Magnétophone**.
- 2. Appuyez sur **Nouveau** pour créer un nouvel enregistrement.
- 3. Appuyez sur **OK** pour démarrer et interrompre l'enregistrement. Appuyez sur **Terminé** une fois terminé.
- Saisissez un nom à l'enregistrement ou utilisez le nom prédéfini, puis appuyez sur Enreg. pour sauvegarder l'enregistrement. Appuyez sur Ignorer pour ignorer l'enregistrement.
- 5. Sélectionnez un enregistrement et appuyez sur **OK** pour le lire ou l'interrompre.
- 6. Appuyez sur **Options** :
  - **Supprimer** pour effacer l'enregistrement.
  - Renommer pour la renommer. Saisissez le nom et appuyez sur Enregistrer ou D pour revenir.

- Enreg. dans musique pour sauvegarder l'enregistrement dans la bibliothèque de musiques. Vous pouvez le partager depuis la bibliothèque de musiques.
- Paramètres pour définir la qualité de l'enregistrement.

### Radio

Les fréquences de la **FM** vont de 87,5 à 108,0 MHz. Pour écouter la radio vous devez connecter un casque compatible qui fait office d'antenne.

#### Éteindre/Allumer la radio

- 1. Branchez un casque à la prise pour casque (
- Appuyez sur III Menu → Média → Radio → Activé. La radio est allumée. La fréquence sélectionnée s'affiche. Appuyez sur Désact. pour l'éteindre.

**Astuce** : Appuyez sur pour repasser en mode veille. La radio continue à émettre.

Pour éteindre la radio, vous pouvez débrancher le casque.

#### Volume

- 1. Appuyez sur **Ⅲ Menu → Média → Radio → Options → Volume**.
- 2. Utilisez  $\checkmark/\land$  pour régler le volume.

#### **Rechercher les stations**

- 1. Appuyez sur **\blacksquare** Menu  $\rightarrow$  Média  $\rightarrow$  Radio  $\rightarrow$  Stations  $\rightarrow$  Options.
- 2. Sélectionnez **Rechercher les stations** pour rechercher automatiquement les stations disponibles.
- 3. Sélectionnez la station que vous souhaitez écouter.

#### Ajouter aux favoris

- 1. Appuyez sur **Ⅲ Menu → Média → Radio**.
- Sélectionnez une station et appuyez sur → Options → Ajouter aux favoris.
- 3. Appuyez sur **Favoris** pour accéder à vos stations préférées. Appuyez sur **Stations** pour accéder aux stations radios que vous avez balayées.

### Haut-parleur

- 1. Appuyez sur III Menu → Média → Radio → Options → Basculer sur le haut-parleur.
- 2. Utilisez les touches de volume pour régler le volume sonore.
- 3. Pour éteindre le haut-parleur, appuyez sur **Options** → **Basculer sur les écouteurs**.

### WhatsApp

WhatsApp est un service de messagerie multi-plateforme. L'application vous permet d'envoyer et de recevoir des messages textes, des images et d'autres médias, documents et la localisation de l'utilisateur. Le service nécessite de communiquer votre numéro de mobile. S'il n'est pas déjà installé, faites-le avec *Store*, p.37. Pour plus d'informations, consultez le site www.whatsapp.com.

### E-mail

### Créer et envoyer un e-mail

#### IMPORTANT

Les tarifs d'utilisation des services de transmissions de données peuvent être très élevés. Nous vous conseillons de vérifier vos tarifs de transmissions de données auprès de votre opérateur.

Vous pouvez envoyer ou recevoir des e-mails avec votre compte de messagerie. Votre téléphone prend en charge plusieurs types de comptes de messagerie et vous permet de configurer plusieurs comptes à la fois. Voir *Paramètres de messagerie*, p.46 pour plus de précisions sur la configuration de votre messagerie.

- 1. Appuyez sur **Ⅲ Menu → E-mail**.
- Appuyez sur Rédiger. Sélectionnez À : et saisissez une adresse e-mail. Vous pouvez également appuyer sur Aj. un contact pour ajouter un destinataire à partir de votre répertoire. Vous pouvez ajouter plusieurs destinataires.
- 3. Sélectionnez **Objet** et saisissez un objet pour le message.
- 4. Sélectionnez le champ du message et saisissez votre texte.
- 5. Appuyez sur **Options** pour effectuer les actions suivantes :

- Ajouter une pièce jointe pour sélectionner une pièce jointe depuis :
  - **Appareil photo** pour utiliser l'appareil photo pour prendre une photo ou enregistrer une vidéo.
  - **Musique** pour ajouter une musique depuis la bibliothèque.
  - **Téléchargements** pour ajouter un fichier téléchargé depuis Internet ou depuis un e-mail.
  - Vidéo pour ajouter une vidéo depuis la bibliothèque.
  - Galerie pour ajouter une photo depuis la bibliothèque.
  - **Contacts** pour ajouter un contact à partir du répertoire.
- Ajouter champ Cc pour ajouter un destinataire en copie du message. Ce destinataire reçoit une copie du message adressé en premier lieu au destinataire indiqué dans le champ À :.
- Ajouter champ Cci pour ajouter un destinataire en copie cachée du message. Ce destinataire reçoit une copie du message, mais n'apparaît pas sur les messages des autres destinataires (y compris les autres destinataires en copie cachée).
- Enreg. comme brouillon pour enregistrer un message et le terminer plus tard.

**Remarque** ! Pour accéder au brouillon d'un message, appuyez sur **Options** → **Afficher les dossiers** → **Brouillons locaux**.

- Annuler pour annuler la rédaction du message.
- Appuyez sur **Envoyer** pour envoyer.

**Remarque !** Vous ne pouvez pas envoyer de message sans destinataire.

### Gérer vos e-mails

- 1. Appuyez sur **Ⅲ Menu → E-mail**.
- 2. Sélectionnez une adresse e-mail et appuyez sur Sélect.
- 3. Appuyez sur **Répondre** pour envoyer une réponse à l'expéditeur ou appuyez sur **Options** pour effectuer les actions suivantes :
  - **Parcourir les e-mails** pour ouvrir et visualiser l'e-mail dans le navigateur Web.
  - Aff. tous les destinataires pour consulter tous les destinataires dans le champ d'adresse.

- **Répondre à tous** pour répondre à tous les destinataires dans le champ d'adresse. Cela inclut également les destinataires du champ Cc.
- Transférer pour transférer le message.
- Aj. marqueur de suivi/Suppr. marqueur de suivi pour modifier l'état du message signalé. Signalez vos messages importants pour les retrouver facilement.
- Déplacer vers un dossier pour déplacer le message vers un autre dossier.
- Afficher les dossiers pour consulter d'autres dossiers, comme Envoyés, Brouillons, etc.
- **Supprimer** pour effacer le message.

#### Gérer votre boîte de réception et d'autres dossier de messages

- 1. Appuyez sur **Ⅲ Menu → E-mai**l.
- 2. Appuyez sur **Options** pour effectuer les actions suivantes :
  - **Supprimer** pour effacer le message.
  - Marquer comme lus/Marquer comme non lus pour changer l'état de lecture du message.
  - Aj. marqueur de suivi/Suppr. marqueur de suivi pour modifier l'état du message signalé. Signalez vos messages importants pour les retrouver facilement.
  - Modifier pour effectuer les actions suivantes :
    - Déplacer vers un dossier pour déplacer le message vers un autre dossier.
    - Sélection multiple pour sélectionner plusieurs messages et les gérer avec les options données.
  - **Rechercher** pour rechercher un message. Vous pouvez sélectionner des critères de recherche.
  - Afficher les dossiers pour consulter d'autres dossiers, comme Envoyés, Brouillons, etc.
  - **Trier** pour modifier l'ordre de tri des messages.
  - Synchroniser pour synchroniser et télécharger des messages.
  - **Changer de compte** pour changer de compte si vous en avez plusieurs.
  - Paramètres, voir Paramètres de messagerie, p.46.

### Paramètres de messagerie

Votre téléphone prend en charge plusieurs types de comptes de messagerie et vous permet de configurer plusieurs comptes à la fois. Avant de configurer un compte de messagerie, veillez à disposer du nom d'utilisateur (ID utilisateur), du mot de passe, du nom du serveur, etc. afin de pouvoir le paramétrer. Vous pouvez utiliser POP3, IMAP ou Exchange ActiveSync pour accéder à votre compte.

• Appuyez sur **III Menu**  $\rightarrow$  E-mail :

La première fois que vous configurez un compte, l'appareil affiche **Bienvenue dans l'application E-mail.Appuyez sur Suivant pour configurer votre compte de messagerie.** Appuyez sur **Suivant** et continuez à partir de l'étape 2 ci-dessous.

#### Ajouter et configurer un compte de messagerie

- 1. Appuyez sur **Ⅲ Menu → E-mail → Options → Paramètres**.
- 2. Appuyez sur Ajouter et saisissez les informations suivantes :
  - Votre nom pour saisir le nom à afficher.
  - E-mail pour saisir votre adresse e-mail.
- 3. Appuyez sur **OK** et saisissez votre **Mot de passe**, puis appuyez sur **Suivant**. Certains comptes de messagerie vous redirigeront vers leur site Web afin que vous saisissiez de nouveau vos identifiants.

**Remarque !** Appuyez sur **Avancé** pour accéder aux paramètres avancés du compte. Commencez par essayer sans cette étape.

- 4. Saisissez les informations suivantes pour terminer de configurer votre compte :
  - **Libellé du compte** pour saisir la manière dont votre compte doit s'afficher sur le téléphone.
  - Rechercher les nouveaux messages pour définir la fréquence à laquelle votre téléphone doit vérifier l'arrivée de nouveaux emails. Plus les vérifications sont fréquentes, plus il y a de données consommées et plus la batterie se vide rapidement. Si vous configurez sur Manuellement, l'arrivée de nouveaux messages sera uniquement vérifiée à l'ouverture de l'application.
  - Afficher notification à chaque message reçu pour définir ou non une notification à l'arrivée d'un nouveau message.

- Lire un son après l'envoi du message pour définir ou non l'émission d'un son une fois l'e-mail correctement envoyé.
- **Signature** pour définir ou non l'ajout d'une signature à la fin d'un e-mail.
- 5. Appuyez sur **Suivant** une fois terminé.
- 6. Appuyez sur **Terminer** pour terminer.

#### Configurer un compte de messagerie avec des paramètres avancés

Si vous ne parvenez pas à vous connecter à votre compte de messagerie, utilisez les paramètres avancés. Contactez votre opérateur de messagerie pour avoir des réglages corrects.

- 1. Appuyez sur **Ⅲ Menu → E-mail → Options → Paramètres**
- 2. Sélectionnez le compte et appuyez sur Sélect.
- 3. Corrigez les paramètres.
- 4. Appuyez sur **Options** → **Paramètres** pour valider.

#### Connexion à certains comptes de messagerie

Certains comptes de messagerie vous demandent de modifier vos paramètres de sécurité avant de vous laisser accéder au compte à partir de votre nouveau téléphone Doro. Pour éviter tout problème d'identification, vous devrez peut-être vous connecter à votre compte sur un ordinateur et activer un paramètre de sécurité similaire à « Autoriser des applications moins sécurisées ». Ce paramètre peut varier en fonction du fournisseur de messagerie.

### Applications

Pour consulter vos applications installées :

- Appuyez sur III Menu → Voir → Mes applications.
- Ou appuyez sur 🗸

### Agenda

### Alarme

Vous pouvez enregistrer jusqu'à 5 alarmes différentes.

Remarque ! L'alarme n'est pas active si le téléphone est éteint.

- 1. Appuyez sur  $\blacksquare$  Menu  $\rightarrow$  Agenda  $\rightarrow$  Alarme.
- 2. Appuyez sur **Nouveau** pour créer une nouvelle alarme.
- 3. Sélectionnez et configurez les différentes options :
  - Heure.
  - Répétition : pour parcourir la liste des jours, et appuyez sur Sélect. pour activer/désactiver l'alarme pour chaque jour. Décochez tous les jours pour que l'alarme ne se déclenche qu'une seule fois.
  - Son pour sélectionner le son à émettre.
  - Nom de l'alarme pour donner un nom à l'alarme.
- 4. Appuyez sur **Enreg.** pour valider.

#### Répétition ou arrêt de l'alarme

 Quand l'alarme se déclenche, le téléphone fait retentir un signal. Appuyez sur Arrêter pour arrêter l'alarme ou appuyez sur Répéter pour répéter l'alarme au bout de 10 minutes.

Astuce : Sélectionnez une alarme et appuyez sur Activé pour l'activer ou Désact. pour la désactiver.

Pour modifier ou supprimer une alarme, sélectionnez-la et appuyez sur **Options Dodifier** pour la modifier ou **Supprimer** pour la supprimer.

# Agenda

**Remarque !** Les rappels de calendrier ne sont pas actifs si le téléphone est éteint.

#### Ajouter un événement

- 1. Appuyez sur **\blacksquare** Menu  $\rightarrow$  Agenda  $\rightarrow$  Agenda.
- 2. Sélectionnez une date et appuyez sur **Ajouter**, puis saisissez les informations nécessaires :
  - **Titre** pour saisir un titre.
  - Lieu pour saisir un lieu.
  - Cochez Évènem. journ. Entière s'il s'agit d'un événement qui a lieu toute la journée.
  - Date de début pour définir la date de début.
  - Date de fin pour définir la date de fin.
  - Heure de début pour définir l'heure de début.
  - Heure de fin pour définir la date de fin.
  - Agenda pour sélectionner le calendrier dans lequel enregistrer l'événement.
  - **Rappel d'événement** pour définir le déclenchement d'un rappel avant qu'un événement n'ait lieu.
  - Notes pour saisir un texte libre relatif à l'événement.
- 3. Quand vous avez terminé, appuyez sur Enreg..

### Options

```
Appuyez sur Ⅲ Menu → Agenda → Agenda → Options :
```

- Sélectionnez différentes vues d'affichage du calendrier.
- Aller à la date pour accéder directement à une date.
- **Rechercher** pour rechercher un événement.
- Agenda à afficher pour sélectionner le calendrier à afficher.
- Synchroniser l'agenda pour synchroniser manuellement les calendriers.
- Paramètres pour accéder aux paramètres du calendrier

# Calculatrice

La **de calculatrice** permet d'effectuer des opérations mathématiques de base.

- 1. Appuyez sur **Ⅲ Menu → Agenda → Calculatrice**.
- Entrez le premier chiffre. Utilisez la touche \* pour obtenir le symbole décimal et # pour ±.
- 3. Utilisez les touches de navigation pour sélectionner une opération (+, -, x, ÷).
- 4. Saisissez le nombre suivant.
- 5. Répétez les étapes 2 à 4 autant de fois que nécessaire. Appuyez sur **OK** (=) pour calculer le résultat.

### Notes

- 1. Appuyez sur **Ⅲ Menu → Agenda → Notes**.
- 2. Appuyez sur Nouveau pour créer une nouvelle note.
- 3. Saisissez votre note à l'aide du clavier, voir *Saisir du texte* ⊂∋, p.18.
- 4. Appuyez sur Enregistrer pour valider.

**Astuce :** Pour d'autres options, sélectionnez une note existante et appuyez sur **Note**.

### **Mes fichiers**

Gérez le contenu et les propriétés des fichiers. Vous pouvez ouvrir, supprimer, déplacer copier et renommer des fichiers.

- 1. Appuyez sur **Ⅲ Menu → Agenda → Mes fichiers**.
- 2. Sélectionnez Interne ou Carte SD → Ouvr..
- 3. Sélectionnez un dossier, par exemple photos, puis appuyez sur Ouvr.
- 4. Sélectionnez un fichier et appuyez sur **Ouvr.** s'il s'agit d'un fichier pris en charge.

Sinon, appuyez sur **Options** pour consulter les options disponibles.

### Navigateur Web

#### IMPORTANT

Ce service nécessite une connexion Internet. Les tarifs d'utilisation des services de transmissions de données peuvent être très élevés. Nous vous conseillons de vérifier vos tarifs de transmissions de données auprès de votre opérateur.

### Utiliser le navigateur Internet

- 1. Appuyez sur **Ⅲ Menu → Navigateur**.
- Sélectionnez parmi les Meilleurs sites prédéfinis.
  Vous pouvez également appuyer sur Rechercher pour saisir un groupe de mots à rechercher ou une adresse Internet complète.
- 3. Appuyez sur **OK** une fois terminé.

**Remarque** ! Si l'un des **Meilleurs sites** ne vous intéresse pas, sélectionnez-le et appuyez sur **Détacher**. Appuyez sur **Options** pour accéder à d'autres options.

#### Utiliser le navigateur Internet

Utilisez les touches de navigation pour vous déplacer dans le navigateur Internet. Le curseur change de forme en fonction d'où il se trouve sur la page. Appuyez sur **Sélect.** pour sélectionner un élément.

- <sup>(b)</sup> s'affiche si le curseur se trouve à un endroit « cliquable » ou sur un champ où vous pouvez saisir du texte.
- $\Im$  s'affiche partout ailleurs pour que vous visualisiez où vous vous trouvez.

Vous pouvez également utiliser les touches numériques sur une page Web.

- **1** pour effectuer un zoom arrière et obtenir une meilleure vue d'ensemble.
- **2** pour masquer/afficher le curseur.
- **3** pour effectuer un zoom avant pour obtenir plus de détails.

# Appareil photo

Vous pouvez prendre des photos, enregistrer des vidéos et afficher vos photos et vos vidéos à l'aide du menu <a>[o]</a> Appareil photo.

Pour obtenir des photos et vidéos de qualité, nettoyez l'objectif à l'aide d'un chiffon sec.

- Appuyez sur la touche de raccourci □.
  Vous pouvez également appuyer sur III Menu → Appareil photo.
- Utilisez >> pour basculer entre le mode photo et le mode vidéo. Utilisez >>>> pour effectuer un zoom avant ou arrière.

- 3. Appuyez sur **O** ou la touche **OK** pour prendre une photo ou démarrer/arrêter un enregistrement vidéo.
- 4. Appuyez sur **Flash** (mode photo)/**Lampe** (mode vidéo) :
  - Auto. (uniquement disponible en mode photo)
  - Activé
  - Désactivé
- 5. Après avoir pris une photo ou une vidéo, appuyez sur **Aperçu** pour la visualiser.
  - Appuyez sur **Zoom** pour **Agrandir/Réduire** la photo.
  - Appuyez sur **Options** pour accéder à d'autres options, voir *Galerie*, p.39.
- 6. La photo/vidéo est automatiquement enregistrée si vous ne la supprimez pas.

**Remarque !** Le zoom peut altérer la qualité de l'image.

# Météo

Utilisez cette application pour consulter les prévisions météorologiques du lieu où vous vous trouvez et d'autres lieux.

### Paramètres

### Personnalisation

### Son

### Réglage audio ${\boldsymbol{\varsigma}}$

Si vous utilisez une prothèse auditive ou si vous éprouvez des difficultés à entendre lorsque vous utilisez l'appareil dans un endroit bruyant, vous pouvez ajuster les réglages audio.

- Appuyez sur III Menu → Paramètres → Personnalisation → Son
  → Réglage audio :
  - **Normal** pour une acuité auditive normale en conditions normales.
  - **Haute** pour une perte modérée de l'acuité auditive ou une utilisation dans un environnement très bruyant.
  - HAC pour une utilisation conjointement à une prothèse auditive.

2. Appuyez sur **Sélect.** pour valider.

**Remarque !** Essayez différents réglages pour trouver celui qui correspond le mieux à votre acuité auditive.

### $\operatorname{Volume} \mathbb{C}$

Réglez les paramètres de volume pour plusieurs sons sur votre appareil.

- Appuyez sur III Menu → Paramètres → Personnalisation → Son
  → Volume :
- 2. Sélectionnez le type de son et utilisez les touches
  - Multimédia.
  - Sonneries.
  - Alarme.
- 3. Appuyez sur **D** une fois terminé.

#### Sonneries

Réglez les paramètres pour plusieurs tonalités et alertes sur votre appareil.

### Vibreur

Choisissez d'utiliser le vibreur pour les appels entrants.

- Appuyez sur III Menu → Paramètres → Personnalisation → Son → Sonneries → Vibreur.
- Sélectionnez Activé pour activer cette fonction, ou Désactivé pour la désactiver.
- 3. Appuyez sur **Sélect.** pour valider.

### Sonneries

Sélectionnez une sonnerie avec les réglages de courbe tonale et les fréquences qui conviennent le mieux à vos besoins.

- Appuyez sur III Menu → Paramètres → Personnalisation → Son → Sonneries → Sonneries.
- Utilisez √/ pour sélectionner l'une des tonalités disponibles. Cette tonalité est ensuite diffusée.
- 3. Appuyez sur **Sélect.** pour valider.

Français

Astuce : Procédez de la même manière pour régler les paramètres suivants : Signal de message, Son clavier, Allumer et Eteindre. Notez également qu'il est possible de configurer Son clavier comme Touches vocales pour confirmer à la voix les touches sur lesquelles vous appuyez.

### Autres sons

Vous pouvez choisir d'activer/de désactiver les sons pour l'appareil photo.

- Appuyez sur III Menu → Paramètres → Personnalisation → Son
  Autres sons → Son de la caméra :
- Sélectionnez Activé pour activer cette fonction, ou Désactivé pour la désactiver.
- 3. Appuyez sur **Sélect.** pour valider.

### Afficher

### Menu principal

Vous pouvez choisir différents styles pour le menu principal.

**Astuce :** Pour basculer entre le menu unique basé sur des actions de Doro et le menu standard, voir *Mode de navigation*, p.56.

- Appuyez sur Menu → Paramètres → Personnalisation → Afficher
  → Menu principal :
- 2. Sélectionnez Affichage en mode grille, Affichage en mode liste ou Affichage simple.
- 3. Appuyez sur **Sélect.** pour valider.

### Fond d'écran

- Appuyez sur Menu → Paramètres → Personnalisation → Afficher
  Fond d'écran.
- 2. Sélectionnez un fond d'écran à partir de :
  - Appareil photo pour prendre une photo.
  - Fond d'écran pour accéder aux fonds d'écran prédéfinis.
  - Galerie pour accéder aux images de votre galerie.

### Taille de texte 👁

Vous pouvez personnaliser la taille du texte des menus et des messages.

- 1. Appuyez sur III Menu → Paramètres → Personnalisation → Afficher.
- 2. Sélectionnez **Taille de texte → Normal** ou **Grand**.

3. Appuyez sur **OK** pour valider.

### Luminosité 👁

Vous pouvez régler la luminosité de l'écran.

- 1. Appuyez sur **Ⅲ Menu → Paramètres → Personnalisation →** Afficher.
- 2. Sélectionnez Luminosité → Niv. 1, Niv. 2 ou Niv. 3.
- 3. Appuyez sur **OK** pour valider.

### Rétro-éclairage

Vous pouvez définir la durée du rétroéclairage.

- 1. Appuyez sur III Menu → Paramètres → Personnalisation → Afficher.
- 2. Sélectionnez **Rétro-éclairage**  $\rightarrow$  30 secondes, 1 min ou Jamais.
- 3. Appuyez sur **Sélect.** pour valider.

### Affichage

En mode veille, l'écran peut afficher l'horloge seule, l'horloge et le réseau connecté ou toutes les informations.

- 1. Appuyez sur **Ⅲ Menu → Paramètres → Personnalisation →** Afficher.
- Sélectionnez Affichage → Horloge seule, Horloge et opérateur ou Toutes infos.
- 3. Appuyez sur **Sélect.** pour valider.

### Ecran externe

Sélectionnez de quelle manière et à quel moment activer l'écran externe.

**Remarque !** Si l'écran externe est toujours activé, la batterie se vide plus rapidement.

- Appuyez sur Menu → Paramètres → Personnalisation → Afficher
  → Ecran externe.
- 2. Sélectionnez **Notifications** pour configurer la manière dont les notifications doivent apparaître sur l'écran externe :
  - **Jusqu'à la lecture** pour afficher une notification jusqu'à sa lecture.

**Remarque !** Ce paramètre épuise la batterie rapidement.

- **Courte durée** pour afficher une notification un bref moment (30 s).
- 3. Sélectionnez **Horloge** pour configurer la manière dont l'horloge doit apparaître sur l'écran externe :
  - **Toujours activé** pour afficher l'horloge en permanence.

Remarque ! Ce paramètre épuise la batterie rapidement.

- Volume des touches : appuyez un long moment sur une touche de volume pour afficher brièvement l'horloge.
- 4. Appuyez sur **Sélect.** pour valider.

#### Thèmes 👁

Vous pouvez choisir différents thèmes pour régler les légendes et l'arrièreplan du téléphone.

- Appuyez sur III Menu → Paramètres → Personnalisation → Afficher → Thèmes.
- 2. Utilisez  $\checkmark/\land$  pour sélectionner un thème.
- 3. Appuyez sur **OK** pour valider.

#### Mode de navigation

Vous pouvez choisir différents styles pour le menu principal.

**Astuce :** Le menu unique basé sur les actions du téléphone Doro vous permet de naviguer dans votre téléphone. Demandez-vous simplement : qu'est-ce que je veux faire ?

- 1. Appuyez sur Menu → Paramètres → Personnalisation → Mode de navigation :
- 2. Sélectionnez Mode facile ou Mode standard.
- 3. Appuyez sur **OK** pour valider.

**Astuce :** Appuyez sur **Information** pour en savoir plus sur les différentes options de menu. Consultez également la section *Menu principal*, p.54 sur la manière d'afficher le menu.

### Rechercher

Sélectionnez le moteur de recherche à utiliser lorsque vous effectuez une recherche sur Internet.

- 1. Appuyez sur **Ⅲ Menu → Paramètres → Personnalisation →** Rechercher.
- 2. Appuyez sur **Moteur de recherche** pour sélectionner le moteur de recherche à utiliser lorsque vous effectuez une recherche sur Internet.

### Date et heure

Astuce : Le téléphone est configuré pour actualiser automatiquement la date et l'heure en fonction de votre fuseau horaire. Pour désactiver, sélectionnez Date et heure → Réglage auto → Désactivé. La mise à jour automatique de l'heure et de la date ne change pas l'heure que vous avez définie pour l'alarme ou le calendrier. Elles sont en heure locale. L'actualisation peut entraîner l'expiration de certaines alarmes réglées par vos soins, en fonction du réseau et de l'abonnement.

### Régler l'heure et la date

- Appuyez sur III Menu → Paramètres → Personnalisation → Date et heure :
  - Réglage auto, configurez sur Désactivé pour définir manuellement la date et l'heure.
  - Date pour saisir la date.
  - Heure pour saisir l'heure.
  - Fuseau horaire pour sélectionner votre fuseau horaire.
  - Format d'heure pour sélectionner le format 12 heures ou 24 heures.
  - Format date et sélectionnez le format de date souhaité.
- 2. Appuyez sur 🖢 une fois terminé.

### Langue

La langue par défaut pour les menus du téléphone, les messages, etc. est déterminée par la carte SIM. Vous pouvez la modifier et choisir une autre langue prise en charge par le téléphone.

- Appuyez sur III Menu → Paramètres → Personnalisation → Langue.
- 2. Sélectionnez une langue.
- 3. Appuyez sur 🖢 une fois terminé.

### Langue d'écriture

- 1. Appuyez sur **Ⅲ Menu → Paramètres → Personnalisation → Lan**gue →Langue d'écriture.
- 2. Sélectionnez les langues de saisie.
- 3. Appuyez sur **D** une fois terminé.

### Modes de saisie

Sélectionnez le mode de saisie par défaut.

- Appuyez sur III Menu → Paramètres → Personnalisation → Langue → Modes de saisie.
- 2. Sélectionnez le mode de saisie par défaut entre les majuscules initiales, les minuscules, les majuscules, les chiffres et la saisie intelligente.
- 3. Appuyez sur **Sélect.** une fois terminé.

### Ass. de démarrage

Vous pouvez exécuter l'assistant de démarrage à tout moment.

Appuyez sur **\blacksquare** Menu  $\rightarrow$  Paramètres  $\rightarrow$  Personnalisation  $\rightarrow$  Ass. de démarrage.

### Tutoriels

Découvrez quelques tutoriels utiles pour différentes fonctionnalités.

Appuyez sur **III Menu** → Paramètres → Personnalisation → Tutoriels.

### Bloquer fonc.

- 1. Appuyez sur **Ⅲ Menu → Paramètres → Personnalisation → Blo**quer fonc..
- 2. Désélectionnez les fonctions à désactiver.
- 3. Appuyez sur **Terminé** pour valider.

### Lampe de poche

- Appuyez sur → Lampe de poche → Sélect. depuis l'écran de veille pour l'activer.
- 2. Appuyez à nouveau sur Sélect. pour le désactiver.

### Configurer le délai d'extinction automatique

 Appuyez sur III Menu → Paramètres → Personnalisation → Lampe → OK. 2. Sélectionnez l'heure après laquelle la lumière doit s'éteindre automatiquement, puis appuyez sur **Sélect**.

**Remarque !** La lampe torche épuise très rapidement la pile. N'oubliez pas de l'éteindre après utilisation.

### Réseau et connectivité

### Mode avion

En **Mode avion**, vous ne pouvez pas passer ou recevoir des appels, surfer sur Internet, télécharger des e-mails ou procéder à des activités nécessitant une connexion Internet, et ce, afin d'éviter toute interférence avec des équipements sensibles. Vous pouvez continuer à écouter de la musique, visionner des vidéos et d'autres types de contenu, tant que ce contenu est enregistré sur votre carte mémoire ou le stockage interne.

Lorsque vous partez à l'étranger avec votre téléphone, vous pouvez le laisser en mode avion. De cette manière, il n'y a aucun risque que vous soyez facturé pour l'itinérance des données et vous pouvez toujours activer le wi-fi. Activez **Mode avion** si vous vous trouvez dans des zones sans couverture réseau pour économiser la batterie. En effet, le téléphone cherche automatiquement des réseaux disponibles, ce qui consomme la batterie. Vous pouvez être averti par des alarmes lorsqu'elles sont activées.

- Appuyez sur III Menu → Paramètres → Réseau et connectivité
  → Mode avion.
- 2. Sélectionnez Activé pour activer, ou Désactivé pour la désactiver.

Astuce : Vous pouvez aussi appuyer sur  $\wedge$  pour accéder au paramètre de Mode avion.  $\bigstar$  s'affiche dans la barre d'état lorsque la fonction est activée.

### Réseaux mob. et données

Utilisez les données mobiles pour accéder aux services Internet et aux emails.

**Remarque !** Si vous avez configuré un réseau wi-fi et qu'il est disponible, il constituera toujours le premier choix pour la communication de données.

#### IMPORTANT

Les tarifs d'utilisation des services de transmissions de données mobiles peuvent être très élevés. Nous vous conseillons de vérifier vos tarifs de transmissions de données auprès de votre opérateur.

Vous pouvez voir l'opérateur actif. Pour en changer, voir *Sélectionner le ré*seau manuellement, p.61.

#### Connexion de données

Activez/Désactivez la transmission de données mobiles pour les services comme la mise à jour logicielle, le navigateur Internet, Facebook, la météo et les e-mails. Sélectionnez **Désactivé** pour éviter des frais de transmissions de données.

- Appuyez sur III Menu → Paramètres → Réseau et connectivité
  → Réseaux mob. et données → Connexion de données.
- 2. Sélectionnez **Activé** pour activer cette fonction, ou **Désactivé** pour la désactiver.
- 3. Appuyez sur **Sélect.** pour valider.

#### Itinérance de données

Votre téléphone sélectionne automatiquement votre réseau local (opérateur) si votre zone est couverte. Si ce n'est pas le cas, vous pouvez utiliser un autre réseau fourni par votre opérateur dans le cadre d'un accord. Il s'agit de l'itinérance. Contactez votre opérateur pour obtenir de plus amples renseignements.

- Appuyez sur III Menu → Paramètres → Réseau et connectivité
  → Réseaux mob. et données → Itinérance de données.
- 2. Sélectionnez **Activé** pour activer cette fonction, ou **Désactivé** pour la désactiver.
- 3. Appuyez sur **OK** pour valider.

#### IMPORTANT

Les tarifs d'utilisation de services de données en itinérance peuvent être très élevés. Contactez votre opérateur mobile pour connaître les tarifs d'itinérance de données avant d'utiliser ce service.

#### Opérateur

#### Type de réseau

Votre téléphone bascule automatiquement vers le réseau mobile disponible. Vous pouvez également configurer manuellement votre téléphone pour utiliser un type de réseau mobile spécifique. Différentes icônes d'état s'affichent dans la barre d'état en fonction du type de réseau auquel vous êtes connecté(e).

- Appuyez sur III Menu → Paramètres → Réseau et connectivité
  → Réseaux mob. et données → Opérateur → Type de réseau :
  - Automatique (2G/3G/4G) : pour basculer automatiquement vers le meilleur service entre 2G, 3G et 4G.
  - Automatique (2G/3G) : pour basculer automatiquement vers le meilleur service entre 2G et 3G.
  - Service **2G uniquement**.

#### IMPORTANT

Si vous configurez votre téléphone de sorte qu'il utilise **2G uniquement** ou **Automatique (2G/3G)**, vous ne pourrez passer aucun appel, ni même des appels d'urgence. De même, vous ne pourrez pas utiliser d'autres fonctionnalités nécessitant une connexion réseau, si le réseau sélectionné est indisponible.

### Sélectionner le réseau manuellement

Votre téléphone sélectionne automatiquement l'opérateur réseau chez qui vous avez un abonnement. Lorsque vous êtes en itinérance ou si vous ne captez pas le réseau, vous pouvez essayer de sélectionner manuellement un réseau.

- Appuyez sur III Menu → Paramètres → Réseau et connectivité
  → Réseaux mob. et données → Opérateur.
- 2. Sélectionnez Automatique et appuyez sur Sélect.
- 3. Sélectionnez **Activé** pour l'activer, ou **Désactivé** pour le désactiver et commencer à chercher des opérateurs disponibles.
- La liste des opérateurs disponibles s'affiche (après un court instant). Appuyez sur Sélect. pour sélectionner l'opérateur souhaité. Si aucun opérateur ne s'affiche, sélectionnez Actualiser.

### IMPORTANT

Si vous sélectionnez manuellement un réseau, votre téléphone perdra la connexion lorsque ce réseau sera hors de portée. N'oubliez pas de configurer **Automatique** Activé

### Consommation des données

Le compteur **Consommation des données** rassemble les informations de trafic découlant de l'utilisation des applications utilisant des données mobiles, comme le navigateur Internet, la météo, les MMS et la messagerie électronique. Vous pouvez garder une trace du volume de données transférées via le réseau mobile à partir de et vers votre appareil depuis la dernière réinitialisation.

- Appuyez sur III Menu → Paramètres → Réseau et connectivité
  → Réseaux mob. et données → Consommation des données.
  - **Reçu** pour voir le volume de données reçues.
  - Envoyés pour voir le volume de données envoyées.
  - Réinitialiser pour réinitialiser le compteur.

### Paramètres APN

Un Access Point Name (APN) est le nom d'une passerelle entre un réseau mobile et un autre réseau informatique, la plupart du temps l'internet public. Les paramètres APN sont utilisés par certains services communiquant par d'autres réseaux informatiques. L'appareil possède déjà en mémoire les paramètres APN de la plupart des opérateurs. Les paramètres APN diffèrent en fonction des services, comme la messagerie, les données et l'AGPS.

Suivez les étapes ci-dessous si le profil de votre opérateur n'est pas dans la liste ou si vous devez modifier un paramètre. Contactez votre opérateur pour avoir des réglages corrects.

- Appuyez sur III Menu → Paramètres → Réseau et connectivité
  → Réseaux mob. et données → Paramètres APN.
- 2. Sélectionnez un profil et un opérateur.
- 3. Appuyez sur **Opt.** → **Ajouter/Modifier** pour saisir les paramètres de votre opérateur :
  - Nom du point d'accès (APN) pour saisir l'adresse APN.
  - Identifiant (nom d'utilisateur) pour saisir le nom d'utilisateur.
  - Mot de passe pour saisir le mot de passe.
  - Hôte mandataire HTTP pour saisir l'adresse proxy HTTP.
  - Port mandataire HTTP pour saisir le port proxy HTTP.
  - Mandataire MMS pour saisir l'adresse proxy MMS.
  - **Port MMS** pour saisir le port proxy MMS.

- **MMSC** pour saisir le MMSC.
- Authentification pour sélectionner le type d'identification à utiliser.
- **Type d'APN** pour saisir le type d'APN.
- Protocole pour sélectionner le type de protocole à utiliser.
- **Protocole en itinérance** pour sélectionner le type de protocole à utiliser en itinérance.
- 4. Appuyez sur **Enreg.** pour enregistrer ou **Annuler** pour revenir.
- 5. Sélectionnez votre nouveau profil/profil modifié, puis appuyez sur **Activer**.

Vous pouvez également supprimer un profil en en sélectionnant un, puis en appuyant sur **Opt. → Supprimer**.

#### Informations réseau

Affichez vos paramètres réseau actuels.

### Wi-Fi

Connectez votre téléphone à Internet grâce au **wi-fi** plutôt qu'au réseau mobile. Vous disposez peut-être déjà du wi-fi chez vous, voire même également sur votre lieu de travail. Profitez des réseaux gratuits dans les cafés, hôtels, trains et bibliothèques. La connexion à Internet avec le wi-fi n'entraîne pas de frais de trafic de données supplémentaires, sauf si vous devez payer pour accéder au réseau sans fil. La seule chose que vous devez faire est de saisir les paramètres wi-fi et de configurer un point d'accès pour connecter votre téléphone au réseau sans fil, et saisir le mot de passe s'il y a lieu.

#### Activer le wi-fi

- Appuyez sur III Menu → Paramètres → Réseau et connectivité → Wi-Fi.
- 2. Sélectionnez **Activé** pour activer cette fonction, ou **Désactivé** pour la désactiver.

### Se connecter par WPS (Wi-Fi Protected Setup)

Wi-Fi Protected Setup (WPS) est un standard de sécurité de réseau permettant de créer un réseau domestique sans fil sécurisé. Vous pouvez vous connecter au WPS de deux manières : par l'intermédiaire du bouton WPS ou par un code PIN.

- Appuyez sur III Menu → Paramètres → Réseau et connectivité
  → Wi-Fi → Se connecter par WPS :
  - Avec le bouton : Commencez par appuyer sur le bouton WPS sur votre routeur/point d'accès, puis appuyez sur Sélect. et Se connect..
  - Avec mon code PIN : Commencez par appuyer sur Sélect. et Se connect., puis saisissez le code PIN indiqué sur le routeur/le point d'accès.

Rechercher les réseaux disponibles et s'y connecter

- Appuyez sur III Menu → Paramètres → Réseau et connectivité
  → Wi-Fi → Réseaux disponibles.
- 2. Une liste de réseaux wi-fi disponibles s'affiche.

**Remarque !** Si rien n'apparaît alors que vous savez qu'il y a des réseaux disponibles, appuyez sur **Actualis.**.

3. Appuyez sur **Sélect.** pour vous connecter au réseau souhaité et saisissez le **Mot de passe**.

**Remarque !** Cochez **Afficher le mot de passe** pour pouvoir le visualiser en toutes lettres.

4. Appuyez sur **Se connect.** pour vous connecter.

#### Paramètres avancés

- Appuyez sur III Menu → Paramètres → Réseau et connectivité
  → Wi-Fi → Paramètres avancés :
  - Gérer les réseaux:
    - Réseaux connus pour afficher vos réseaux enregistrés. Vous pouvez supprimer un réseau non désiré en appuyant sur Oublier.
    - **Rejoindre un réseau masqué** pour vous connecter à un réseau dont le SSID (Service Set Identifier) est masqué.
    - Adresse MAC pour voir l'adresse MAC de votre téléphone. Cette information peut se révéler utile pour identifier votre téléphone dans un réseau.
  - Gérer les certificats pour importer et gérer les certificats de sécurité.

 Notificat. des rés. Publics pour être averti(e) si un réseau wi-fi se trouve à portée. Sélectionnez Activé pour activer cette fonction, ou Désactivé pour la désactiver.

### Bluetooth®

#### IMPORTANT

Si vous n'utilisez pas la fonction de connectivité Bluetooth, désactivez-la pour économiser de la batterie. N'appairez pas d'appareil inconnu.

#### **Activer Bluetooth**

- Appuyez sur III Menu → Paramètres → Réseau et connectivité → Bluetooth.
- 2. Sélectionnez **Activé** pour activer cette fonction, ou **Désactivé** pour la désactiver.

#### Paramètres Bluetooth Visible par tous

- Appuyez sur III Menu → Paramètres → Réseau et connectivité
  → Bluetooth → Visible par tous.
- 2. Sélectionnez **Activé** pour rendre votre téléphone visible à d'autres appareils, ou sélectionnez **Désactivé** pour le rendre invisible.
- 3. Appuyez sur Sélect. pour valider.

**Remarque** ! Pour éviter que d'autres appareils ne détectent le vôtre, sélectionnez **Désactivé**. Même si vous sélectionnez **Désactivé**, les appareils appariés peuvent toujours détecter votre appareil.

#### Nom de mon téléphone

- Appuyez sur III Menu → Paramètres → Réseau et connectivité
  → Bluetooth → Nom de mon téléphone.
- 2. Doro 7060 s'affiche.
- 3. Si vous voulez modifier le nom, sélectionnez **Renommer mon appareil** et saisissez le nouveau nom.
- 4. Appuyez sur **Enreg.** pour enregistrer. Votre nouveau nom doit apparaître pour les autres appareils Bluetooth.

#### Dispositifs à proximité

Recherchez les appareils Bluetooth disponibles autour de vous.

- Appuyez sur III Menu → Paramètres → Réseau et connectivité
  → Bluetooth → Dispositifs à proximité.
- 2. Sélectionnez un appareil dans la liste et appuyez sur **Sélect.** pour vous connecter. La connexion à un autre appareil Bluetooth peut requérir un mot de passe ou nécessiter de confirmer une clé partagée.

#### Appareils appairés

Ajoutez de nouveaux appareils ou affichez les appareils enregistrés.

- Appuyez sur III Menu → Paramètres → Réseau et connectivité
  → Bluetooth → Appareils appairés.
- 2. Sélectionnez un appareil dans la liste et appuyez sur Options :
  - Se connect./Déconnecter pour connecter/déconnecter l'appareil sélectionné. Un certain profil peut être requis, habituellement un casque.
  - **Supprimer** pour supprimer l'appareil de la liste.
  - Effacer tout pour supprimer tous les appareils de la liste.
  - Sécurité pour sélectionner une option.

#### **Appel entrant**

- Appuyez sur III Menu → Paramètres → Réseau et connectivité
  → Bluetooth → Appel entrant :
  - Tél. pour répondre aux appels entrants avec le téléphone.
  - **Par Bluetooth** pour transférer les appels entrants vers l'appareil Bluetooth.
- 2. Appuyez sur **Sélect.** pour valider.

### Sécurité

- Appuyez sur III Menu → Paramètres → Réseau et connectivité
  Bluetooth → Sécurité :
  - **Normal** (Tous les appareils connectés bénéficient automatiquement d'un accès total.)
  - Haute (Une confirmation peut vous être demandée pour autoriser un accès total aux appareils connectés.)
  - Information
- 2. Appuyez sur **OK** pour valider.
#### Géolocalisation

Global Positioning System (GPS) et d'autres informations supplémentaires, comme le wi-fi et les réseaux mobiles, permettent de connaître approximativement votre localisation. Les données de localisation peuvent être utilisées par des applications et des services comme les appels d'assistance et les prévisions météorologiques.

### ATTENTION

Si vous désactivez la géolocalisation, des services tels que les applications d'assistance et de météo ne peuvent pas accéder aux informations de localisation.

- Appuyez sur III Menu → Paramètres → Réseau et connectivité
   → Géolocalisation.
- 2. Sélectionnez **Activé** pour activer cette fonction, ou **Désactivé** pour la désactiver.
- 3. Appuyez sur **Sélect.** pour valider.

#### Mode de localisation

Le GPS consomme beaucoup de batterie. Si vous souhaitez diminuer la consommation de batterie, vous pouvez configurer **Mode de localisation** sur **Économie de batterie**.

Sélectionnez le mode :

- Très précis : pour une meilleure précision.
- Économie de batterie : pour réduire la consommation de batterie.
- Appuyez sur III Menu → Paramètres → Réseau et connectivité
   → Partage de connexion → Partage par Wi-Fi.
- 2. Sélectionnez Activé pour activer (Désactivé pour désactiver).
- 3. Appuyez sur Sélect., puis sur Activer pour confirmer.
- 4. Les paramètres actuels s'affichent :
- 5. **Param. du point d'accès** : modifier les paramètres ci-dessus si vous le souhaitez.

### VoLTE

Indiquez si les appels vocaux via le réseau LTE doivent être activés ou désactivés. Ce menu apparaît uniquement si votre opérateur prend la fonctionnalité en charge.

- Appuyez sur III Menu → Paramètres → Réseau et connectivité → VoLTE.
- 2. Sélectionnez **Activé** pour activer cette fonction, ou **Désactivé** pour la désactiver.
- 3. Appuyez sur **Sélect.** pour valider.

#### Partage de connexion

#### IMPORTANT

Les tarifs d'utilisation des services de transmissions de données mobiles peuvent être très élevés. Nous vous conseillons de vérifier vos tarifs de transmissions de données auprès de votre opérateur.

Autorisez d'autres appareils à partager la connexion Internet de votre téléphone en se connectant par le wi-fi ou en USB. Le partage de connexion fonctionne uniquement si votre téléphone est connecté à Internet par le réseau de données mobiles. Il désactivera la connexion wi-fi existante sur le téléphone pendant son fonctionnement.

#### Partage par Wi-Fi

Partagez la connexion Internet de votre téléphone via wi-fi. Si vous souhaitez modifier un paramètre, faites-le avant d'activer la fonctionnalité.

#### IMPORTANT

Activez toujours la sécurité lorsque votre hotspot wi-fi est activé afin d'éviter toute utilisation non autorisée de votre connexion Internet. Désactivez la fonctionnalité lorsque vous n'avez plus besoin de partager votre accès Internet avec d'autres appareils. Activer le partage de connexion épuisera la batterie de votre téléphone très rapidement.

- Appuyez sur III Menu → Paramètres → Réseau et connectivité
   → Partage de connexion → Partage par Wi-Fi.
- 2. Sélectionnez Activé pour activer (Désactivé pour désactiver).
- 3. Appuyez sur **Sélect.**, puis sur **Activer** pour confirmer.
- 4. Les paramètres actuels s'affichent :
  - Nom de réseau (SSID) : le nom du réseau que les autres appareils verront.
  - Sécurité : le type de sécurité (utilisez toujours WPA2(AES)).

- **Mot de passe** : un mot de passe permet d'éviter une connexion non autorisée à votre réseau mobile. Cette option est uniquement disponible lorsque le type de sécurité est défini sur WPA2 (AES).
- 5. **Param. du point d'accès** : modifier les paramètres ci-dessus si vous le souhaitez.

#### Modem USB

Partagez la connexion Internet de votre téléphone via un câble USB.

- Appuyez sur III Menu → Paramètres → Réseau et connectivité
   → Partage de connexion.
- 2. **Modem USB** : sélectionnez **Activé** pour activer (**Désactivé** pour désactiver) le partage de connexion via le câble USB.

### Réglages des appels

#### Durée de l'appel

Pendant un appel, l'écran indique la durée de l'appel. Vous pouvez vérifier la durée de tous les appels.

Appuyez sur **Ⅲ Menu → Paramètres → Appels → Durée de l'appel** :

- **Dernier appel** pour afficher la durée du dernier appel.
- Sortants pour indiquer le temps écoulé pour tous les appels émis.
- Entrants pour afficher la durée de tous les appels reçus.
- Tout réinitialiser **→** Oui pour tout réinitialiser.

#### Mode réponse

Appuyez sur **Ⅲ Menu → Paramètres → Appels → Mode réponse** :

- Ouvrir pour répondre 
   Marche pour répondre aux appels entrants en ouvrant le téléphone.

# Config appel

## Mon numéro

Affiche ou masque votre numéro de téléphone sur le téléphone des personnes que vous appelez.

#### Français

#### Appuyez sur **Ⅲ Menu → Paramètres → Appels → Config appel →** Mon numéro :

- Déf par rés. pour appliquer les paramètres par défaut du réseau.
- **Masqué** pour ne jamais afficher votre numéro.
- Visible pour toujours afficher votre numéro.

#### Appel en att.

Vous pouvez traiter plusieurs appels à la fois, mettre en attente l'appel en cours et répondre au nouvel appel entrant. Lorsque cette fonction est activée, une tonalité de notification est diffusée si vous recevez un appel alors que vous êtes déjà en ligne.

#### Activer l'appel en attente

- 1. Appuyez sur **Ⅲ Menu → Paramètres → Appels → Config appel**.
- 2. Sélectionnez Appel en att. → Activer.
- 3. Appuyez sur Sélect. pour valider.

**Astuce :** Répétez l'action et sélectionnez **Désactiver** pour désactiver l'appel en attente.

#### Renvoi appel

Vous pouvez transférer des appels vers un service répondeur ou vers un autre numéro de téléphone. Déterminez les appels qui doivent être transférés. Sélectionnez une condition et appuyez sur **Sélect.**, puis sélectionnez **Activer** ou **Désactiver**.

- Appuyez sur III Menu → Paramètres → Appels → Config appel
   → Renvoi appel :
  - **Tous appels** pour transférer tous les appels vocaux.
  - **Indisponible** pour transférer les appels entrants si le téléphone est éteint ou inaccessible.
  - Sans réponse pour transférer les appels entrants s'ils restent sans réponse.
  - Sur occupation pour transférer les appels entrants si la ligne est occupée.
  - Annuler renvoi pour annuler tous les réglages de transfert d'appel.
- 2. Appuyez sur Sélect. pour valider.

#### Blocage appel

Vous pouvez restreindre l'usage du téléphone pour empêcher certains types d'appels. Sélectionnez une condition et appuyez sur **Sélect.**, puis sélectionnez **Activer** ou **Désactiver** 

**Remarque !** Un mot de passe est nécessaire pour appliquer le blocage d'appel. Contactez votre opérateur pour obtenir ce mot de passe.

- Appuyez sur III Menu → Paramètres → Appels → Config appel
   → Blocage appel.
- 2. Sélectionnez **Sortants** :
  - **Tous les appels** pour répondre aux appels entrants mais ne pas passer d'appels.
  - Les appels internationaux sortants pour bloquer les appels vers les numéros internationaux.
  - Les appels internationaux sortants, sauf vers PLMN domestique pour bloquer les appels internationaux, sauf vers le pays associé à la carte SIM
- 3. Appuyez sur **OK** pour valider.
- 4. Sélectionnez Entrants :
  - Entrants pour appeler mais ne pas recevoir d'appels entrants.
  - **Roaming** pour bloquer les appels entrants en cas d'itinérance (utilisation dans d'autres réseaux).
- 5. Appuyez sur **OK** pour valider.
- 6. Sélectionnez **Annuler** pour annuler le blocage des appels (un mot de passe est nécessaire). Appuyez sur **OK** pour valider.

#### Configurer la Messagerie vocale

Si votre abonnement inclut un service de répondeur, les appelants peuvent laisser un message vocal lorsque vous ne pouvez pas répondre à un appel. La **Messagerie vocale** est un service de l'opérateur et vous devrez peutêtre vous y abonner au préalable. Pour de plus amples renseignements et pour connaître le numéro de la messagerie vocale, contactez votre opérateur.

- 1. Appuyez sur III Menu → Paramètres → Appels → Messagerie vocale.
- 2. Saisissez le numéro et appuyez sur Enreg. pour confirmer.

#### Appeler la messagerie vocale

• Appuyez de façon prolongée sur la touche de raccourci 1.

### Confidentialité et sécurité

### Options du code PIN

- 1. Appuyez sur III Menu → Paramètres → Vie privée et sécurité → Verr. SIM → Code PIN carte SIM :
  - **Marche** pour activer le code PIN. Vous devez saisir le code PIN chaque fois que vous allumez le téléphone.
  - Arrêt pour désactiver le code PIN.

#### IMPORTANT

Si le mode Arrêt est activé, en cas de perte ou de vol de la carte SIM, celle-ci n'est pas protégée.

- Auto pour allumer le téléphone sans saisie du code PIN. Le téléphone se rappelle automatiquement du code mais si la carte SIM est déplacée sur un autre téléphone (en cas de perte ou de vol), le code PIN devra être saisi lorsque le téléphone sera allumé.
- 2. Appuyez sur 🖢 une fois terminé.

Remarque ! Pour modifier le code PIN, voir Définir les codes, p.75

#### Verr. tél.

La fonction de verrouillage du téléphone protège votre appareil contre toute utilisation involontaire. Si elle est activée, le téléphone est verrouillé dès que vous le fermez, et vous devez saisir le code du téléphone pour déverrouiller l'appareil. Vous devez également saisir le code du téléphone au redémarrage.

- Appuyez sur III Menu → Paramètres → Vie privée et sécurité → Verr. tél..
- 2. Sélectionnez **Marche** pour activer cette fonction, ou **Arrêt** pour la désactiver.
- 3. Appuyez sur **Suivant** pour valider.

**Remarque** ! Vous devez saisir le code actuel du téléphone. Par défaut, le code du téléphone est **1234**. Pour modifier le code du téléphone, voir *Définir les codes*, p.75

### Num. restreints (FDN)

Vous pouvez limiter les appels à certains numéros enregistrés sur la carte SIM. La liste des numéros autorisés est protégée par votre code PIN2.

**Remarque !** Il vous faut un code PIN2 pour appliquer la fonction numérotation fixe. Contactez votre opérateur pour obtenir ce code PIN2.

- Appuyez sur III Menu → Paramètres → Vie privée et sécurité → Num. restreints :
  - Mode → Marche pour activer ou Arrêt pour désactiver.
  - Numéros fixes 
     Ajouter et saisissez le premier numéro autorisé.

Vous pouvez également appuyer sur **Contact** et sélectionner une entrée **Sélect**. **Enreg**..

2. Si nécessaire, saisissez le code PIN2 et appuyez sur **Suivant** pour confirmer.

**Remarque !** Vous pouvez enregistrer des portions de numéro de téléphone. Par exemple, en spécifiant 01234, vous autorisez les appels vers tous les numéros commençant par 01234. Vous pouvez passer un appel d'urgence en composant le numéro d'urgence local principal et en appuyant sur même lorsque la numérotation fixe est activée. Lorsque la numérotation fixe est activée. Lorsque la numérotation fixe est activée des numéros de téléphone enregistrés sur la carte SIM. Vous ne pouvez pas non plus envoyer de messages texte.

#### Ne pas me suivre

Précisez si vous souhaitez que les sites Web et les applications conservent vos informations. Elles sont stockées sur votre téléphone sous forme de cookie. Un cookie est un tout petit fichier stocké sur votre appareil. Il contient l'adresse du site internet et les codes que votre navigateur renvoie au site Internet dès que vous y consultez une page. En règle générale, les cookies ne contiennent ni informations personnelles, ni choses dangereuses. Ils sont sans danger mais utiles lorsque vous retournez sur une page Web consultée précédemment.

 Appuyez sur III Menu → Paramètres → Vie privée et sécurité → Ne pas me suivre :

- Indiquer aux sites et applications que je ne souhaite pas être suivi : pour refuser les cookies des sites Web et des applications.
- Indiquer aux sites et applications que je souhaite être suivi : pour accepter les cookies des sites Web et des applications.
- 2. Appuyez sur 🖢 une fois terminé.

### Confidentialité de la navigation

Les navigateurs Internet recueillent l'historique et les cookies des sites Web que vous avez consultés. Dans ce menu, vous pouvez effacer l'historique et les cookies.

- 1. Appuyez sur **Ⅲ Menu → Paramètres → Vie privée et sécurité →** Confidentialité de la navigation :
  - Effacer l'historique de navigation : appuyez sur Effacer pour effacer votre historique de navigation.
  - Effacer les cookies et les données stockées : appuyez sur Effacer pour effacer les cookies.
- 2. Appuyez sur **D** une fois terminé.

### Liste blanche

Sélectionnez cette fonction pour n'accepter que les appels entrants provenant de contacts enregistrés.

**Remarque !** Si elle est activée alors que votre répertoire ne contient aucun contact, aucun appel ne peut être reçu.

- Appuyez sur III Menu → Paramètres → Vie privée et sécurité → Liste blanche.
- 2. Sélectionnez **Marche** pour activer cette fonction, ou **Arrêt** pour la désactiver.
- 3. Appuyez sur **D** une fois terminé.

### Liste noire

Vous pouvez compiler une liste noire de numéros de téléphone : les numéros de téléphone que vous y faites figurer ne pourront pas vous appeler ou vous envoyer de message texte.

#### Activer la fonction et ajouter des numéros à la liste noire

1. Appuyez sur **Ⅲ Menu → Paramètres → Vie privée et sécurité →** Liste noire.

- 2. Sélectionnez Etat.
  - Marche pour activer la fonction.
  - Arrêt pour désactiver la fonction.
- 3. Sélectionnez Liste de N°.
- Sélectionnez Ajout. → Manuel pour ajouter manuellement un numéro.

Vous pouvez également appuyer sur **Répertoire** pour ajouter un contact à partir du répertoire.

- 5. Sélectionnez le contact et appuyez sur Voir ou sur Annuler.
- 6. Appuyez sur **Sélect.** pour valider.

Astuce : Pour modifier ou supprimer une entrée existante, sélectionnez-la et appuyez sur **Opt.** → **Modifier/Débloquer**.

Lorsque la fonction est activée, il vous suffit d'appuyer sur **Options → Bloquer** pour ajouter des numéros directement à partir de votre journal d'appels.

### Définir les codes

#### Modifier le code

- 1. Appuyez sur III Menu → Paramètres → Vie privée et sécurité → Définir les codes → Code PIN/Code PIN 2/Code téléphone.
- 2. Saisissez le code actuel.
- 3. Saisissez le nouveau code.
- 4. Validez le nouveau code et appuyez sur **Suivant**.

### Réinitialiser paramètres

- 1. Appuyez sur **Ⅲ Menu → Paramètres → Vie privée et sécurité**.
- Sélectionnez Réinitialiser paramètres pour réinitialiser les paramètres du téléphone. Toutes les modifications que vous avez apportées aux paramètres du téléphone seront perdues et l'appareil reprendra les paramètres d'usine, sauf les données privées (par ex. photos et messages) et les données indépendantes. L'opération n'affectera ni la carte SIM, ni la carte mémoire.
- 3. Saisissez le code du téléphone et appuyez sur **OK**.

Astuce : Par défaut, le code du téléphone est 1234.

4. Appuyez sur **Oui** pour valider et passer à la réinitialisation.

### Tout réinitialiser

- 1. Appuyez sur **Ⅲ Menu → Paramètres → Vie privée et sécurité**.
- 2. Sélectionnez **Tout réinitialiser** pour effacer les paramètres et le contenu du téléphone (contacts, listes de numéros, messages). L'opération n'affecte ni la carte SIM, ni la carte mémoire.
- 3. Saisissez le code du téléphone et appuyez sur **OK**.

Astuce : Par défaut, le code du téléphone est 1234.

4. Appuyez sur **Oui** pour valider et passer à la réinitialisation.

### Assistance

Consulter Touche d'assistance, p.30

### Stockage

#### Stockage USB

Activer le stockage USB permet à un ordinateur ou à un appareil connecté au moyen d'un câble USB d'accéder aux fichiers du téléphone.

- Appuyez sur III Menu → Paramètres → Stockage → Stockage USB :
  - Activé pour activer la fonction.
  - Désactivé pour désactiver la fonction.
- 2. Appuyez sur Sélect. pour valider.

#### Stockage des médias

- Appuyez sur III Menu → Paramètres → Stockage → Stockage des médias :
- 2. Consultez l'espace utilisé par chaque catégorie de fichiers et appuyez sur **Aller à l'appli.** pour activer l'application en lien.
- 3. Les éléments de menu suivants sont uniquement visibles si une carte mémoire est installée :
  - Emplacement des médias pour configurer l'espace d'enregistrement des médias par défaut. Les données existantes resteront à leur emplacement actuel.

**Astuce :** Si l'emplacement de stockage par défaut est réglé sur la carte de mémoire, toutes les photos et vidéos prises avec le téléphone seront stockées dans le dossier **DCIM/Camera** sur la carte de mémoire.

• Formater la carte SD pour effacer toutes les données stockées sur votre carte SD, comme la musique et les photos. Appuyez sur Formater pour valider.

#### IMPORTANT

Notez que vous ne pourrez pas revenir en arrière. Veillez donc à avoir enregistré tous les fichiers souhaités sur un autre média avant de commencer.

 Éjecter la carte SD pour retirer la carte SD en toute sécurité. Appuyez sur Éjecter pour valider.

**Remarque** ! Une fois retirée, vous ne pourrez plus accéder au contenu présent sur la carte SD.

4. Appuyez sur **D** une fois terminé.

## Appareil

### Info sur l'appareil

Consultez les informations relatives à votre téléphone.

- 1. Appuyez sur III Menu → Paramètres → Appareil → Info sur l'appareil :
  - **Numéro de téléphone** : pour voir votre propre numéro de téléphone.
  - Modèle : votre propre numéro de téléphone.
  - Logiciel : le système d'exploitation principal.
  - Mise à jour du logiciel : pour vérifier manuellement si une mise à jour logicielle est disponible et l'effectuer. Dès qu'un nouveau logiciel système est disponible, un message de notification s'affiche. Sélectionnez-le pour télécharger la mise à jour. Le temps de téléchargement varie en fonction de la connexion Internet. Nous vous recommandons de toujours télécharger la dernière mise à jour du logiciel du téléphone pour bénéficier de performances optimales et des dernières améliorations. Votre connexion de données doit fonctionner pour pouvoir effectuer la mise à jour

via le service firmware over-the-air (FOTA). Consultez *Réseaux mob. et données*, p.59 ou *Wi-Fi*, p.63 pour découvrir comment activer la connexion de données.

- **Plus d'informations** : pour obtenir plus d'informations sur votre appareil et son logiciel.
- Informations légales : pour voir les conditions générales des licences de votre appareil.

#### Téléchargements

Consultez les fichiers que vous avez téléchargés depuis Internet ou des emails.

#### Batterie

Consultez l'état de la batterie de votre téléphone et activez le mode d'économie d'énergie.

#### Niveau :

Affiche la charge restante.

#### Mode économie d'énergie

Une fois activé, le mode d'économie d'énergie permet d'augmenter la durée de vie de la batterie. Pour préserver la batterie, certaines fonctionnalités sont désactivées, comme : désactive les données du téléphone, le Bluetooth et la géolocalisation. Lorsque ce mode est activé, 🛨 s'affiche dans la barre d'état.

- Appuyez sur III Menu → Paramètres → Appareil → Batterie → Mode économie d'énergie.
- 2. Sélectionnez **Activé** pour activer cette fonction, ou **Désactivé** pour la désactiver.
- 3. Appuyez sur **D** une fois terminé.

#### Activer automatiquement le mode d'économie d'énergie

Configurez le mode d'économie d'énergie afin qu'il démarre automatiquement lorsque le niveau de batterie passe sous un certain seuil.

- 1. Appuyez sur **Ⅲ Menu → Paramètres → Appareil → Batterie →** Activer automatiquement.
- 2. Configurez le niveau de batterie à partir duquel le mode d'économie d'énergie s'active automatiquement.
- 3. Appuyez sur 🖢 une fois terminé.

#### Gestion du compte Comptes KaiOS

Le compte KaiOS vous permet de vous identifier aux services KaiOS. Le compte identifie l'utilisateur et l'appareil, et permet d'accéder à des fonctionnalités telles que la gestion d'appareils à distance et d'autres services. Vous devez disposer d'une adresse e-mail et d'un mot de passe pour créer un compte. L'utilisateur doit vérifier l'adresse e-mail en cliquant sur un lien envoyé par e-mail lors de la création du compte. Le compte ne sera pas activé tant que l'adresse e-mail n'a pas été vérifiée. En créant un compte, vous acceptez les conditions générales et la politique de confidentialité.

- 1. Appuyez sur III Menu → Paramètres →Gestion du compte → Comptes KaiOS :
- 2. **Créer un compte** : pour créer un nouveau compte. Si vous disposez déjà d'un compte, rendez-vous sur.
- 3. Appuyez sur **Accepter** pour accepter les conditions générales et la politique de confidentialité.
- 4. Saisissez le **Nom du compte** qui doit prendre la forme d'une adresse e-mail valide et indiquez que vous êtes âgé(e) de plus de 13 ans, puis appuyez sur **Suivant**.
- 5. Saisissez le Mot de passe et Confirmation, puis appuyez sur Suivant.
- 6. Saisissez votre date de naissance et votre sexe (facultatif), puis appuyez sur **Suivant**.
- Votre compte KaiOS est créé. Un e-mail de confirmation est envoyé à l'adresse e-mail que vous avez saisie. Suivez les instructions indiquées dans cet e-mail pour valider votre adresse e-mail.
- 8. **Se connecter** : pour vous connecter si vous disposez déjà d'un compte pour ce téléphone.
- 9. Saisissez votre **Nom du compte** et votre **Mot de passe**, puis appuyez sur **Se connecter**.

**Remarque !** Appuyez sur **Mot2pass oublié** si vous avez un compte mais que vous avez oublié votre mot de passe.

10. Appuyez sur 🖢 une fois terminé.

#### Antivol

La fonction antivol vous permet de verrouiller votre téléphone et d'en effacer les données à distance si votre téléphone est perdu ou a été volé.

- Appuyez sur III Menu → Paramètres → Gestion du compte → Antivol :
- 2. Sélectionnez **Activé** pour activer cette fonction, ou **Désactivé** pour la désactiver.

**Remarque !** Si la fonction antivol est activée, vous devez saisir votre mot de passe KaiOS pour la désactiver.

3. Appuyez sur **D** une fois terminé.

Utilisez n'importe quel navigateur Web pour accéder à la page <u>https://ser-vices.kaiostech.com/antitheft/</u> et activer le verrouillage de votre téléphone et en effacer les données s'il est perdu ou volé.

### **Autres fonctions**

## Symboles d'état

|                  | Intensité du signal                                   | ×        | Aucune couverture réseau           |
|------------------|-------------------------------------------------------|----------|------------------------------------|
| $\bigtriangleup$ | Alarme active                                         | <b>†</b> | Transmission de données            |
| <b>\$8</b>       | Vibreur seul                                          | (1111    | Niveau de charge de la<br>batterie |
| <b>⊲</b> ×       | Silence                                               | Ŷ        | Transfert d'appel activé           |
| <b>@</b>         | Message reçu sur votre répondeur                      | ۲        | Bluetooth activé, visible          |
| !                | Notification (appel manqué,<br>nouveau message, etc.) | 0        | Bluetooth activé, invisible        |
| ന                | Casque branché                                        | 8        | Bluetooth connecté                 |
| *                | Mode avion activé                                     | œ        | Mode économie d'énergie<br>activé  |

### Symboles principaux

| - | Chargeur connecté | N.           | Chargeur débranché      |
|---|-------------------|--------------|-------------------------|
| × | Erreur            | ?            | Question                |
|   | Avertissement     | $\checkmark$ | Effectué (confirmation) |

#### Français

 $( \blacksquare$ 

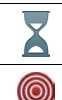

En cours, patientez...

Niveau de batterie faible

Bouton d'appel d'assistance

### Consignes de sécurité

### ATTENTION

L'appareil et les accessoires peuvent contenir de petites pièces. Gardez tout l'équipement hors de la portée des petits enfants.

L'adaptateur secteur est le dispositif qui permet de brancher le produit à l'alimentation secteur. La prise de courant doit se trouver à proximité de l'appareil et être facilement accessible.

### Services réseau et coûts

Votre appareil est approuvé pour être utilisé sur les réseaux 4G LTE FDD 1 (2100), 3 (1800), 7 (2600), 8 (900 MHz), 20 (800) MHz, WCDMA 1 (2100) & 8 (900), B2 (1900) MHz, GSM 900/1800/1900 MHz. Pour utiliser l'appareil, vous devez avoir un abonnement auprès d'un fournisseur de services.

L'utilisation des services réseau peut entraîner des coûts de trafic. Certaines fonctions du produit requièrent une prise en charge par le réseau et vous pourriez devoir vous y abonner.

### **Environnement opérationnel**

Suivez les règles et les lois qui s'appliquent à votre région et éteignez toujours l'appareil partout où son utilisation est interdite ou risque de provoquer des interférences ou de présenter un danger quelconque. Utilisez uniquement l'appareil dans sa position de fonctionnement normale.

Certains composants du téléphone sont magnétiques. L'appareil peut donc exercer une attraction sur les objets métalliques. Ne placez pas de cartes de crédit ou d'autres supports de stockage magnétiques à proximité du téléphone. Les informations qu'ils contiennent pourraient être effacées.

### Appareils médicaux

Les équipements de transmission par signaux radioélectriques, notamment les téléphones mobiles, peuvent entrer en interférence avec les appareils médicaux mal protégés. Consultez un médecin ou le fabricant de l'appareil médical pour déterminer s'il est protégé correctement contre les signaux radioélectriques externes ou si vous avez des questions. Éteignez votre appareil dans les centres de soins médicaux où des avis en interdisent l'utilisation. Les centres hospitaliers ou de santé peuvent utiliser des équipements sensibles aux signaux radioélectriques externes.

#### Dispositifs médicaux implantés

Pour éviter d'éventuelles interférences, les fabricants de dispositifs médicaux implantés recommandent de respecter une distance minimale de 15 cm entre un appareil sans fil et le dispositif médical. Les personnes portant de tels dispositifs :

- doivent toujours maintenir l'appareil sans fil à plus de 15 cm de leur dispositif médical ;
- ne doivent pas placer leur téléphone dans une poche de chemise ;
- doivent tenir l'appareil sans fil contre l'oreille se trouvant à l'opposé du dispositif médical.

Si vous avez une quelconque raison de suspecter des interférences, éteignez immédiatement le téléphone. Pour toute question concernant l'utilisation de votre appareil sans fil avec un dispositif médical implanté, consultez votre professionnel de santé.

### **Environnements potentiellement explosifs**

Éteignez votre téléphone dans des zones où l'atmosphère présente des risques d'explosion. Respectez tous les panneaux et les instructions. Il s'agit notamment des zones où il est généralement recommandé d'arrêter le moteur de votre véhicule. Dans ces zones, des étincelles peuvent provoquer une explosion ou un incendie, causant des blessures corporelles graves, voire mortelles.

Éteignez votre appareil dans les stations d'essence et dans les endroits où des pompes à essence et des équipements de réparation automobile sont présents.

Observez strictement les restrictions d'utilisation d'équipements de transmission par signaux radioélectriques dans les dépôts de carburant, les zones de stockage et de distribution, les usines chimiques ou dans les endroits où sont utilisés des explosifs.

Les zones où l'atmosphère est potentiellement explosive sont souvent, mais pas toujours, signalées clairement. Il s'agit notamment de la zone située en dessous du pont des bateaux, des installations destinées au transfert ou au stockage de produits chimiques, des véhicules utilisant des gaz (tels que le propane ou le butane) et des zones dont l'air contient des produits chimiques ou des particules, comme du grain, de la poussière ou des poudres métalliques.

## **Batterie lithium-ion**

Ce produit contient une batterie lithium-ion. Toute manipulation inadaptée de la batterie peut entraîner un risque de brûlures et d'incendie.

#### 

Il existe un risque d'explosion si la batterie n'est pas correctement repositionnée. Pour éviter tout risque de brûlures ou d'incendie, ne tentez jamais de démonter, d'écraser ou de perforer la batterie, ne court-circuitez pas les contacts externes, ne l'exposez pas à des températures supérieures à 60 °C (140 °F) et ne la jetez pas dans le feu ou dans l'eau. Recyclez ou jetez les batteries usagées conformément aux réglementations locales ou au guide de référence fourni avec votre produit.

### Protégez votre ouïe

Cet appareil a été soumis à des essais qui ont démontré sa conformité aux exigences de niveau de pression acoustique définies dans les normes EN 50332-1 et/ou EN 50332-2 en vigueur.

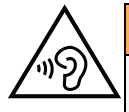

#### AVERTISSEMENT

Une exposition excessive à des sons forts peut endommager votre ouïe. Une exposition à des sons forts pendant que vous conduisez peut distraire votre attention et provoquer un accident. Écoutez la musique avec un casque à un niveau sonore modéré et ne placez pas l'appareil près de votre oreille lorsque vous utilisez le haut-parleur.

### Appels d'urgence

#### IMPORTANT

Les téléphones mobiles utilisent des signaux radioélectriques, un réseau de téléphonie mobile, un réseau terrestre et des fonctions programmées par l'usager. Ce qui signifie que la connexion ne peut pas être garantie en tout temps. C'est pourquoi il ne faut jamais se fier à un téléphone mobile pour les appels très importants tels qu'en cas d'urgences médicales.

### Fonctions basées sur la localisation/GPS

Certains produits comportent des fonctions basées sur la localisation/GPS. La fonctionnalité déterminant la position est fournie « telle quelle ». La précision de ces informations de localisation n'est aucunement représentée ou garantie. L'utilisation d'informations de localisation par l'appareil ne peut pas être interrompue et peut contenir des erreurs, elle peut également dépendre de la disponibilité du service du réseau. Veuillez noter que cette fonctionnalité peut être limitée ou empêchée dans certains environnements comme à l'intérieur de bâtiments ou dans des zones jouxtant des bâtiments.

### ATTENTION

N'utilisez pas la fonctionnalité GPS si elle risque de vous distraire pendant que vous conduisez.

### Véhicules

Les signaux radioélectriques peuvent affecter les systèmes électroniques mal installés ou insuffisamment protégés dans les véhicules motorisés, tels que les systèmes d'injection électronique, de freinage ABS, de régulation de vitesse ou les systèmes de coussin gon-flable. Pour obtenir plus d'informations sur votre véhicule ou tout équipement supplémentaire, consultez le fabricant ou son représentant.

Ne stockez pas ou ne transportez pas de liquides inflammables, de gaz ou de matériaux explosifs dans le même compartiment que l'appareil ou ses accessoires. Pour les véhicules

équipés de coussins gonflables : n'oubliez pas qu'un coussin gonflable se gonfle avec beaucoup de puissance.

Ne placez aucun objet, y compris des équipements de transmission sans fil intégrés ou portatifs, dans la zone située au-dessus du coussin gonflable ou dans sa zone de déploiement. Si des équipements de transmission sans fil intégrés au véhicule sont mal installés et si le coussin gonflable se déploie, ceci peut engendrer de graves blessures.

L'utilisation de votre appareil est interdite en avion. Éteignez-le avant de monter à bord. L'utilisation d'appareils sans fil dans un avion peut s'avérer dangereuse pour le fonctionnement de l'avion et perturber les télécommunications. Cette utilisation peut également être illégale.

### Protéger vos données personnelles

Protégez vos données personnelles et empêchez toute fuite ou tout abus d'informations sensibles.

- Lorsque vous utilisez votre appareil, pensez à sauvegarder les données importantes.
- Au moment de mettre votre appareil au rebut, sauvegardez toutes vos données, puis réinitialisez votre appareil afin d'éviter toute mauvaise utilisation de vos informations personnelles.
- Lisez attentivement l'écran d'autorisation lorsque vous téléchargez des applications. Soyez particulièrement prudent avec les applications qui ont accès à de nombreuses fonctions ou à une part importante de vos informations personnelles.
- Contrôlez régulièrement vos comptes pour détecter toute utilisation suspicieuse ou non autorisée. Dès que vous observez un signe d'abus de vos informations personnelles, contactez votre opérateur pour effacer ou modifier les informations de votre compte.
- En cas de perte ou de vol de votre appareil, changez les mots de passe de vos comptes afin de protéger vos informations personnelles.
- Évitez d'utiliser des applications de source inconnue et verrouillez votre appareil au moyen d'un mouvement, d'un mot de passe ou d'un code PIN.

### Logiciels malveillants et virus

Pour protéger votre appareil des logiciels malveillants et des virus, suivez ces quelques conseils. Le non-respect de ces précautions peut entraîner des dommages ou une perte de données qui peuvent ne pas être couverts par la garantie.

- Ne téléchargez pas d'applications inconnues.
- Ne visitez pas de sites Internet non fiables.
- Supprimez les messages suspicieux ou tout e-mail provenant d'expéditeurs inconnus.
- Paramétrez un mot de passe et modifiez-le régulièrement.
- Désactivez les fonctions sans fil, telles que le Bluetooth, lorsque vous ne les utilisez pas.
- Si l'appareil se conduit anormalement, lancez un programme antivirus pour détecter toute infection.

- Lancez un programme antivirus sur votre appareil avant de lancer des applications ou des fichiers récemment téléchargés.
- Ne modifiez ni les réglages du registre ni le système d'exploitation de l'appareil.

#### **Entretien et maintenance**

Votre appareil est un produit à la fine pointe de la technologie et doit être traité avec le plus grand soin. Les actes de négligence peuvent invalider la garantie.

- Gardez l'appareil à l'abri de l'humidité. La pluie, la neige, l'humidité et tous les types de liquide peuvent contenir des substances corrosives pour les circuits électroniques. Si l'appareil est mouillé, éteignez-le immédiatement, retirez la batterie et laissez l'appareil sécher complètement avant de la replacer.
- N'utilisez pas et ne stockez pas l'appareil dans un milieu sale ou poussiéreux. Les pièces amovibles et composants électroniques de l'appareil risquent d'être endommagés.
- Gardez l'appareil à l'abri de la chaleur. Des températures élevées peuvent réduire la durée de vie des composants électroniques, endommager la batterie et déformer ou faire fondre certains composants en plastique.
- Gardez l'appareil à l'abri du froid. Lorsque l'appareil se réchauffe jusqu'à une température normale, de la condensation peut se former à l'intérieur, ce qui risque d'endommager les circuits électriques.
- N'ouvrez pas l'appareil d'une autre façon que celle indiquée ici.
- Ne faites pas tomber l'appareil et ne le secouez pas. Si l'appareil n'est pas manipulé avec soin, les circuits et la mécanique de précision peuvent être endommagés.
- N'utilisez pas de produits chimiques puissants pour nettoyer votre appareil.
- Ne démontez pas, n'ouvrez pas, n'écrasez pas, ne tordez pas, ne déformez pas, ne percez pas et ne découpez pas.
- Ne modifiez pas et ne transformez pas, n'essayez pas d'insérer des corps étrangers dans la pile, n'immergez pas et n'exposez pas à l'eau ou à d'autres liquides, n'exposez pas au feu, aux explosions ou à d'autres dangers.
- Utilisez uniquement le type de pile spécifié pour le système.
- Utilisez uniquement la pile avec un système de chargement autorisé pour le système par la norme IEEE-Std-1725. L'utilisation d'une pile ou d'un chargeur non autorisé(e) peut présenter un risque d'incendie, d'explosion, de fuite ou tout autre danger.
- Ne court-circuitez pas la pile et ne mettez pas en contact des objets métalliques conducteurs avec les bornes de la pile.
- Remplacez la pile uniquement par une autre pile qui a été autorisée pour le système par cette norme, IEEE-Std-1725. L'utilisation d'une pile non autorisée peut présenter un risque d'incendie, d'explosion ou tout autre danger.
- Jetez immédiatement les piles usagées conformément aux règlements locaux.
- L'utilisation de la pile par un enfant doit être supervisée.
- L'utilisation inadéquate de la pile peut entraîner un incendie, une explosion ou autre danger.

Pour les appareils utilisant un port USB comme source de chargement, le manuel d'utilisation de l'appareil doit inclure une déclaration indiquant que l'appareil ne doit être connecté qu'à des adaptateurs certifiés CTIA, des produits portant le logo USB-IF ou des produits ayant satisfait au programme de conformité USB-IF.

Ce conseil vaut pour l'appareil, la pile, l'adaptateur secteur et les autres accessoires. Si l'appareil ne fonctionne pas correctement, contactez votre revendeur. N'oubliez pas de vous munir du ticket de caisse ou d'une copie de la facture.

### Garantie

Ce produit est garanti pour une période de 24 mois et les accessoires d'origine susceptibles d'être livrés avec l'appareil (la batterie, le chargeur, le socle de chargement ou le kit mains libres par exemple), pour une période de 12 mois, à compter de la date d'achat. En cas d'anomalie de votre appareil au cours de cette période, contactez votre revendeur. Pour toute intervention du service après-vente ou d'assistance pendant la période de garantie, veuillez vous munir de votre preuve d'achat.

La garantie ne s'applique pas en cas de dysfonctionnement dû à un accident, à un incident ou à une détérioration similaire, à une pénétration de liquide, à une négligence, à une utilisation anormale, à un défaut d'entretien ou à d'autres causes relevant de la responsabilité de l'utilisateur. De plus, cette garantie ne s'appliquera pas en cas d'anomalie causée par un orage ou toute autre variation de tension. Par précaution, nous recommandons de débrancher le chargeur en cas d'orage.

Notez qu'il s'agit d'une garantie volontaire du fabricant conférant des droits supplémentaires. Elle n'affecte pas les droits statutaires des utilisateurs finaux.

Cette garantie ne s'applique pas en cas d'utilisation de batteries autres que les batteries originales DORO.

### Caractéristiques techniques

| Bandes de réseau<br>(MHz) [                                               |                                              |
|---------------------------------------------------------------------------|----------------------------------------------|
| [puissance de radiofré-                                                   |                                              |
| quences maximale/                                                         |                                              |
| 2G GSM                                                                    | 850 [33] 900 [33]                            |
|                                                                           | 1800 [30], 1900 [30]                         |
| 3G UMTS                                                                   | 1 (2100) [24], 2 (1900) [24],                |
|                                                                           | 8 (900) [24]                                 |
| 4G LTE FDD                                                                | 1 (2100) [24], 3 (1800) [24], 7 (2600) [24], |
|                                                                           | 8 (900) [24], 20 (800) [24]                  |
| Wi-fi (MHz)                                                               | WLAN IEEE 802.11 b/g/n, (2412 - 2472) [15]   |
| [puissance de radiofré-<br>quences maximale/<br>dBm1 ·                    |                                              |
| Bluetooth (MHz)<br>[puissance de radiofré-<br>quences maximale/<br>dBm] : | 4.1, (2402 - 2480) [10]                      |
|                                                                           |                                              |

Français

| Récepteur GPS :          | Catégorie 3                             |
|--------------------------|-----------------------------------------|
| Système                  | KaiOS 2.5                               |
| d'exploitation :         |                                         |
| Taille de la carte SIM : | micro-SIM (3FF)                         |
| Dimensions               | 109 mm x 57 mm x 21 mm                  |
| Poids                    | 124 g (avec la batterie)                |
| Batterie                 | 3.7 V/ 1350 mAh, batterie Li-ion        |
| Température ambiante     | Min : 0° C (32° F)                      |
| en fonctionnement        | Max : $40^{\circ}$ C (104 $^{\circ}$ F) |
| Température ambiante     | Min : 0° C (32° F)                      |
| en chargement            | Max : 40° C (104° F)                    |
| Température de           | Min :-20° C (-4° F)                     |
| stockage                 | Max : $60^{\circ}$ C (140 $^{\circ}$ F) |
|                          |                                         |

### Copyright et autres droits

Bluetooth<sup>®</sup> est une marque déposée de Bluetooth SIG, inc.

vCard est une marque commerciale d'Internet Mail Consortium.

Wi-Fi est une marque commerciale ou déposée de Wi-Fi Alliance.

microSD est une marque commerciale de SD Card Association.

Java, J2ME et toutes les autres marques utilisant Java sont des marques commerciales ou déposées de Sun Microsystems, Inc. aux États-Unis et dans les autres pays.

Le contenu de ce document est fourni « tel quel ». Sous réserve des lois applicables, aucune garantie sous quelque forme que ce soit, explicite ou implicite, y compris, mais sans s'y limiter, les garanties implicites de qualité marchande et d'adéquation à un usage particulier, n'est accordée quant à l'exactitude, à la fiabilité ou au contenu du présent document. Doro se réserve le droit de modifier le présent document ou de le retirer à tout moment sans avis préalable.

Google, Google Maps<sup>™</sup>, Gmail, Google Calendar, Google Checkout, Google Talk, YouTube, le logo YouTube,Picasa et Android sont des marques commerciales ou déposées de Google LLC.

Ce produit est sous licence du portefeuille de visuel MPEG-4 et de brevet AVC pour tout usage strictement personnel et non commercial par un consommateur pour (i) l'encodage vidéo conformément à la norme visuelle MPEG-4 (« vidéo MPEG-4 ») ou à la norme AVC (« vidéo AVC ») et/ou (ii) le décodage de vidéo MPEG-4 ou AVC préalablement encodée par un consommateur engagé dans une activité personnelle et non commerciale et/ou obtenue d'un fournisseur de vidéos habilité par MPEG LA à fournir de la vidéo MPEG-4 et/ou AVC. Aucune licence expresse ou tacite n'est accordée pour aucun autre usage. Des informations complémentaires, notamment relatives aux licences et usages promotionnels, internes et commerciaux, peuvent être obtenues auprès de MPEG LA, L.L.C. Voir http:// www.mpegla.com. La technologie de décodage audio MPEG Layer-3 est sous licence de Fraunhofer IIS et Thomson.

Les autres noms de produits ou de sociétés mentionnés dans ce document peuvent être des marques commerciales de leurs propriétaires respectifs.

Tous les droits qui ne sont pas expressément accordés dans le présent document sont réservés. Toutes les autres marques commerciales appartiennent à leurs propriétaires respectifs.

Dans les limites prévues par la loi en vigueur, Doro et ses porteurs de licences ne peuvent en aucun cas être tenus responsables de toute perte de données ou de revenu, ou de tout dommage spécial, accidentel, consécutif ou indirect, peu importe sa cause.

Doro ne fournit aucune garantie et ne peut en aucun cas être tenu responsable quant au fonctionnement, au contenu ou au support aux utilisateurs finaux des applications tierces disponibles sur votre appareil. En utilisant une application, vous reconnaissez qu'elle est fournie en l'état. Doro ne fait aucune déclaration, ne fournit aucune garantie et ne peut en aucun cas être tenu responsable quant au fonctionnement, au contenu ou au support aux utilisateurs finaux des applications tierces disponibles sur votre appareil.

#### Copyright du contenu

La copie non autorisée de matériels protégés par copyright est contraire aux provisions des lois du Copyright des États-Unis et des autres pays. L'appareil est prévu uniquement pour la copie de matériels non protégés par le copyright, de matériels dont vous détenez le copyright ou de matériels que vous êtes légalement autorisé à copier. Si vous n'est pas sûr de votre droit de copier un matériel, veuillez contacter votre conseiller juridique.

#### Licence de code source libre

Vous êtes autorisé à recevoir une copie du code source des logiciels sous licence de code source libre, celle-ci vous donnant le droit de recevoir personnellement le code source pour ce logiciel (par exemple GPL ou LGPL) sur un support approprié, moyennant des frais administratifs couvrant les frais de gestion de l'envoi et ceux liés au support assumés par Doro AB. Veuillez adresser une telle demande à Doro AB, Open Source Software Operations, Jorgen Kocksgatan 1B, SE 211 20 Malmo, Suède. Pour être valide, cette demande doit être faite dans les trois (3) ans qui suivent la date de distribution du produit par Doro AB, ou dans le cas d'un code sous licence GPL v3, cette demande peut être faite tant que pour le modèle de produit Doro AB met à disposition des pièces détachées ou fournit un service à la clientèle.

### Compatibilité avec les aides auditives

**Remarque !** Pour une compatibilité avec une aide auditive, désactivez la connectivité Bluetooth.

Ce téléphone est compatible avec l'usage d'une prothèse auditive. La compatibilité avec les prothèses auditives ne garantit pas qu'une prothèse auditive spécifique fonctionnera avec un téléphone donné. Les téléphones portables sont dotés d'émetteurs radio susceptibles d'interférer avec les performances des prothèses auditives. L'usage de ce téléphone avec des prothèses auditives a été testé pour certaines technologies sans fil utilisées par le téléphone, mais il peut exister des technologies sans fil plus récentes dont l'utilisation avec les prothèses auditives n'a pas encore été testée. Pour garantir le bon fonctionnement d'une prothèse auditive spécifique avec ce téléphone, testez-les ensemble avant de faire l'acquisition de l'un ou l'autre. La norme de compatibilité avec les prothèses auditives comprend deux types de classement :

- M : pour utiliser votre prothèse auditive sous ce mode, vérifiez qu'elle est réglée en mode M ou en mode de couplage acoustique et placez le combiné du téléphone près du microphone intégré dans la prothèse auditive. Pour des résultats optimaux, essayez d'utiliser le téléphone dans différentes positions par rapport à votre prothèse auditive. Par exemple, en plaçant le combiné légèrement au-dessus de l'oreille, les prothèses auditives munies de microphones placés derrière l'oreille peuvent présenter de meilleures performances.
- T : pour utiliser votre prothèse auditive sous ce mode, vérifiez qu'elle est réglée en mode T ou en mode de couplage par phonocapteur (ce mode n'est pas disponible sur toutes les prothèses auditives). Pour des résultats optimaux, essayez d'utiliser le téléphone dans différentes positions par rapport à votre prothèse auditive. Par exemple, placer le combiné légèrement sous l'oreille ou face à celle-ci peut présenter de meilleures performances.

Votre appareil satisfait au niveau nominal M4/T4.

## Débit d'absorption spécifique (DAS)

Cet appareil est conforme aux normes de sécurité internationales concernant l'exposition aux fréquences radioélectriques. Votre appareil portable est un émetteur-récepteur radio. Il est conçu pour ne pas dépasser les limites d'exposition aux fréquences radio (champs électromagnétiques de fréquence radio) recommandées par les directives internationales de l'organisation scientifique indépendante ICNIRP (Commission internationale de protection contre les rayonnements non ionisants).

Les directives d'exposition aux ondes radio utilisent une unité de mesure connue sous le nom de débit d'absorption spécifique (DAS). La limite de DAS pour les appareils mobiles est de 2 W/kg en moyenne pour 10 grammes de tissus. Elle inclut une importante marge de sécurité destinée à assurer la sécurité de chacun, indépendamment de l'âge et de l'état de santé.

Les tests de DAS sont menés dans les positions de fonctionnement standard avec l'appareil transmettant à son plus haut niveau de puissance certifié dans toutes les bandes de fréquences testées. Les valeurs maximales de DAS selon les directives ICNIRP pour ce modèle sont :

#### DAS au niveau de la tête : 1,16 W/kg

#### DAS au niveau du corps : 1,63 W/kg

En cas d'utilisation normale, les valeurs de DAS de cet appareil sont généralement largement inférieures aux valeurs indiquées ci-dessus. En effet, à des fins de rendement du système et pour minimiser les interférences sur le réseau, la puissance de sortie de votre appareil portable est automatiquement réduite dès que la puissance complète n'est pas nécessaire pour l'appel. Plus la puissance de sortie de l'appareil est faible, plus sa valeur de DAS l'est aussi.

Cet appareil satisfait aux directives d'exposition aux fréquences radio lorsqu'il est utilisé contre la tête ou qu'il est placé à au moins 0,5 cm cm du corps. Si un étui de transport, un clip de ceinture ou un autre support d'appareil est utilisé pour porter l'appareil sur le

corps, il ne doit contenir aucun métal et doit assurer au moins la distance de séparation indiquée ci-dessus entre l'appareil et le corps.

L'OMS (Organisation mondiale de la santé) a déclaré que les informations scientifiques actuelles n'indiquent pas le besoin de prendre des précautions particulières quelconques pour utiliser des appareils portables. Si vous souhaitez réduire votre exposition, elle recommande de limiter l'utilisation de ces appareils ou d'utiliser un dispositif mains libres pour éloigner l'appareil de votre tête et de votre corps.

Cependant, par mesure de précaution, quelques dispositions simples peuvent contribuer à diminuer le niveau d'exposition. Ainsi, afin de réduire au maximum la puissance d'émission de votre téléphone, veillez à l'utiliser dans des conditions de réception optimales, l'indicateur affiché à l'écran comportant alors un nombre suffisant de barres. Il est également recommandé d'utiliser autant que possible un kit piéton. Cependant, veillez dans ce cas à éloigner le téléphone du ventre des femmes enceintes et du bas ventre des adolescents.

### Mise au rebut adaptée de ce produit

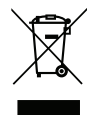

(déchets d'équipements électriques et électroniques) (applicable dans les pays disposant de systèmes de collecte sélective)

La présence de ce marquage sur le produit, les accessoires ou le manuel indique que le produit et ses accessoires électroniques (p. ex. chargeur, casque, câble USB) ne doivent pas être mis au rebut avec les autres déchets ménagers. Pour éviter tout dommage nocif pour l'environnement ou pour la santé causé par une mise au rebut non contrôlée des déchets, veuillez séparer ces éléments des autres types de déchets et les recycler de manière responsable afin de favoriser la réutilisation durable des matériaux d'origine. Les particuliers doivent contacter le revendeur auprès de qui ils se sont procurés ce produit ou les autorités locales pour savoir où déposer ces éléments pour un recyclage respectueux de l'environnement. Les professionnels doivent contacter leur fournisseur et vérifier les termes du contrat d'achat. Ce produit et ses accessoires électroniques ne doivent pas être mélangés avec les autres déchets commerciaux à la mise au rebut. Ce produit est conforme RoHS.

### Mise au rebut adaptée de la batterie de ce produit

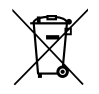

(applicable dans les pays disposant de systèmes de collecte sélective)

La présence de ce marquage sur la batterie, le manuel ou l'emballage indique que la batterie contenue dans ce produit ne doit pas être mise au rebut avec les autres déchets ménagers. Lorsqu'il sont présents, les symboles chimiques Hg, Cd ou Pb indiquent que la batterie contient du mercure, du cadmium ou du plomb à des teneurs supérieures aux valeurs de référence de la directive CE 2006/66. Si la batterie n'est pas mise au rebut correctement, ces substances peuvent causer des dommages à la santé ou à l'environnement. Pour protéger les ressources naturelles et favoriser la réutilisation des matériaux, veuillez séparer les batteries des autres types de déchets et les recycler grâce au système de collecte de batteries gratuit local.

## Certificat de conformité

Doro déclare par la présente que l'équipement hertzien DSB-0190 (Doro 7060) est conforme aux directives : 2014/53/UE et 2011/65/UE y compris la directive déléguée (UE) 2015/863 modifiant l'annexe II. Le texte intégral de la déclaration de conformité UE est disponible à l'adresse Internet suivante : <u>www.doro.com/dofc</u>.

DSB-0190 (Doro 7060) (3011)

French

Version 2.1

© 2018 Doro AB. All rights reserved. www.doro.com

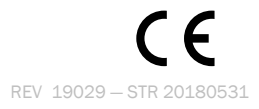